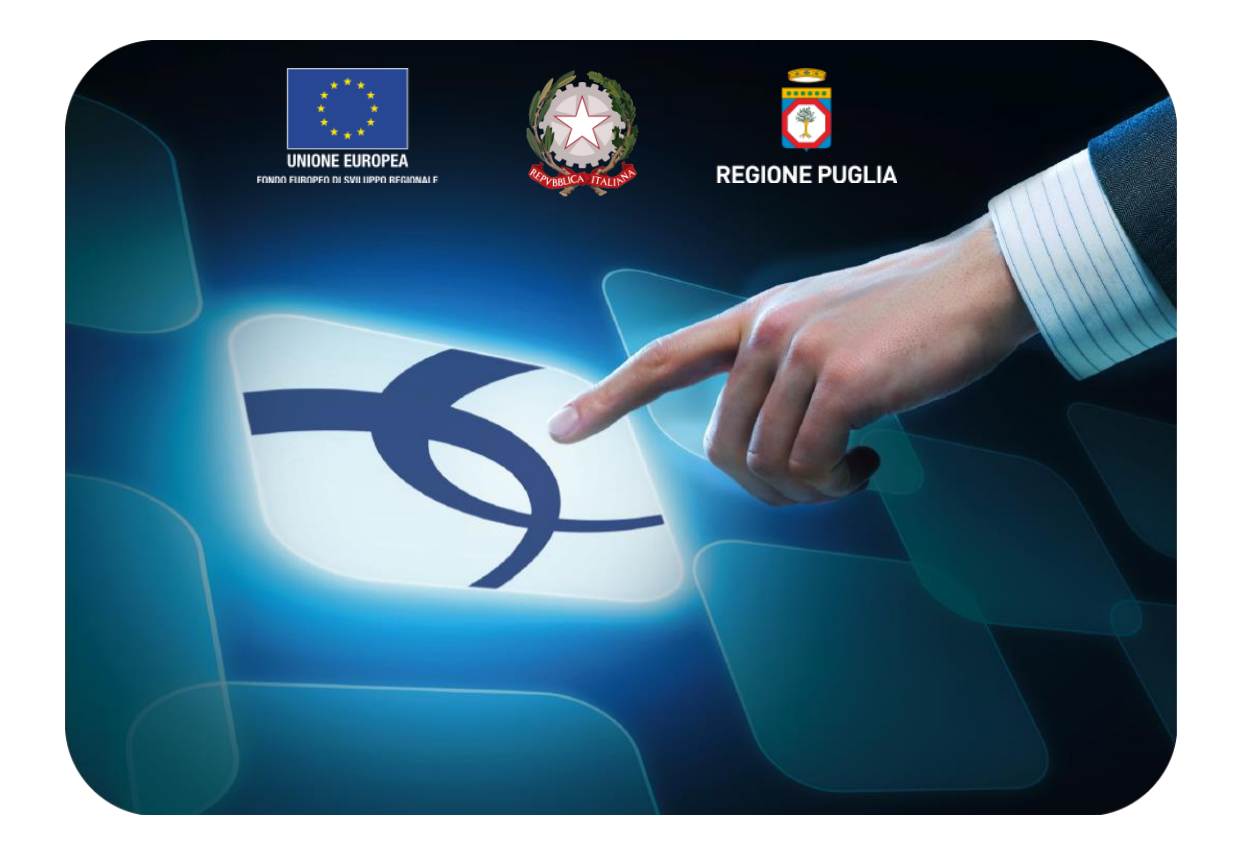

# LINEE GUIDA PER ENTI ADERENTI

# Creazione e Pubblicazione della gara a più lotti

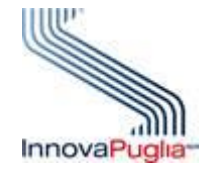

Versione 4.3 del 24/10/2016

Soggetto Aggregatore della regione Puglia

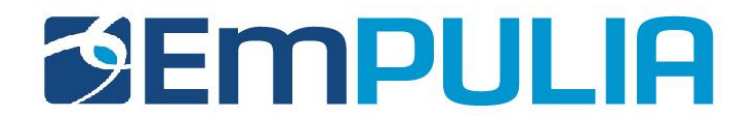

# Indice

| Introduzior | ne                                         | . 2  |
|-------------|--------------------------------------------|------|
| Indizione e | Gestione di Procedure di Gara              | . 5  |
| - Avvis     | si – Bandi - Inviti                        | . 5  |
| 0           | Creazione di una procedura di gara a lotti | . 7  |
| 0           | Testata                                    | . 12 |
| 0           | Atti di Gara                               | . 17 |
| 0           | Informazioni tecniche                      | . 18 |
| 0           | Lotti                                      | . 19 |
| 0           | Configurazione modelli bandi               | . 21 |
| 0           | Compilazione scheda lotti                  | . 43 |
| 0           | Busta Documentazione                       | . 46 |
| 0           | Elenco Lotti                               | . 48 |
| 0           | Criteri di valutazione prevalenti          | . 53 |
| 0           | Note                                       | . 62 |
| 0           | Cronologia                                 | . 68 |
| 0           | Documenti                                  | . 68 |
| 0           | Offerte ricevute                           | . 69 |
| 0           | Destinatari                                | . 69 |
| 0           | Allegati Rettifiche                        | . 70 |
| 0           | Conclusioni                                | . 70 |
| - Funzi     | ioni Applicabili al bando                  | . 71 |
| 0           | Proroga                                    | . 72 |
| 0           | Rettifica                                  | . 73 |
| 0           | Revoca                                     | . 74 |

## Cos'è una Gara Telematica?

Per Gara Telematica intendiamo una Gara d'Appalto svolta attraverso l'utilizzo di una piattaforma. L'utilizzo di una piattaforma apposita ci permette di garantire una maggiore fluidità nello svolgimento della procedura di pubblicazione del bando, nella gestione dei fornitori partecipanti e nella divulgazione dei documenti richiesti dalla stessa attività, tutto ciò, nel rispetto delle leggi vigenti.

# Cos'è una Gara Multi-lotto?

In genere parliamo di una Gara Multi-lotto quando essa è composta da diversi lotti di beni e/o servizi e allo stesso tempo può avere uno o più fornitori aggiudicatari. Sono individuabili per ogni lotto, caratteristiche di gara <u>comuni</u> agli altri lotti e altre caratteristiche specifiche che rendono gli stessi lotti distinguibili tra loro. Ogni gara multi-lotto viene disciplinata da un regolamento dove sarà evidenziata la possibilità che ad aggiudicarsi tutti i lotti possa essere un unico Fornitore, nella consuetudine è possibile verificare che i Fornitori aggiudicatari sono più di uno. Parleremo di una Gara Multi-lotto Singola voce qualora ogni lotto non venga ulteriormente dettagliato in più voci specializzanti, quindi ad ogni riga identificativa del lotto viene indicata dalla stazione appaltante un unica base d'asta.

Invece chiameremo Gara Multi-lotto multi-voce, una gara suddivisa in più lotti dove ogni lotto viene suddiviso a sua volta in diverse voci specializzanti, quindi ad ogni riga specializzante contenuta all'interno di un lotto, la stazione appaltante indica una base d'asta (anche in questo caso l'aggiudicazione si fa sul lotto).

3

# Gare Aperte, Ristrette e Negoziata

Una Procedura Aperta (detta anche Pubblico Incanto) è una procedura a evidenza pubblica. Possono partecipare tutte le aziende, anche quelle non iscritte all'albo fornitori, purché abbiano i requisiti richiesti all'interno del bando di gara. In caso di Gara Aperta le aziende potranno partecipare alla stessa direttamente dalla piattaforma EmPULIA, cliccando sull'avviso di riferimento e seguendo la procedura designata.

Quando parliamo di Procedura Ristretta (detta anche Licitazione Privata) descriviamo una gara dove qualsiasi fornitore può presentare una sua richiesta di partecipazione (come per una Procedura Aperta), fornendo in allegato la documentazione necessaria alla Stazione Appaltante per valutare la qualifica o meno del fornitore alla Gara. Nel caso in cui la Stazione Appaltante ritenga qualificato un determinato Fornitore, invita lo stesso (tramite Invito) fornendogli tutto il materiale necessario per la formulazione dell'offerta.

Infine una Procedura Negoziata (detta anche Trattativa Privata) prevede che i fornitori partecipanti alla gara siano selezionati opportunamente dall'interno dell'albo, sulla base della categoria merceologica. I fornitore possono iscriversi all'albo EmPulia mediante procedura apposita.

## Criteri di aggiudicazione Prezzo Più Basso ed Economicamente Vantaggiose

Parliamo di Gara con criterio di aggiudicazione al Prezzo più Basso qualora l'aggiudicazione venga fatta al fornitore che presenta l'offerta economica più bassa.

Si parla invece di Gara con criterio di aggiudicazione Economicamente Vantaggioso qualora l'aggiudicazione venga fatta sulla base di una valutazione congiunta, secondo regole definite nella documentazione di gara della offerta economica e dell'offerta tecnica presentata.

# Tipologia di Gara descritta nella seguente guida

Nella seguente guida viene descritta una procedura di Partecipazione di una Gara Multi-lotto di tipo NEGOZIATA con criterio di aggiudicazione ECONOMICAMENTE PIU' VANTAGGIOSA.

#### Avvisi-Bandi-Inviti

Il presente manuale illustra le attività che un Operatore Economico deve effettuare per consultare le procedure d'interesse e sottomettere le proprie offerte in risposta ai bandi pervenuti dalle

Per accedere alla funzione Avvisi – Bandi - Inviti e visualizzare le eventuali Procedure di Gara già indette o in bozza, dal menu di sinistra dell'area riservata fare clic sul gruppo funzionale "**Procedure di Gara**" e quindi sulla prima voce "**Avvisi – Bandi - Inviti**". Apparirà la seguente schermata:

| <b>Empulia</b>                                                                                                    | I                                | Pro                            | cedure di Gara / Av                                                                       | rvisi - Bandi - Inviti Federico                                           | Leone                                                                 | Ora Serv               | er: 22/06/201 <u>6 17:</u>       |
|----------------------------------------------------------------------------------------------------|----------------------------------|--------------------------------|-------------------------------------------------------------------------------------------|---------------------------------------------------------------------------|-----------------------------------------------------------------------|------------------------|----------------------------------|
|                                                                                                    | CE                               | RC                             | A                                                                                         |                                                                           |                                                                       |                        |                                  |
| Procedure di Gara<br>Avvisi - Bandi - Inviti<br>Valutazione Gare<br>Procedura di aggiudicazione<br>Verifica Conformità<br>Calendario Sistema | Pi<br>Ai<br>N. Ri<br><u>Nuov</u> | D Co<br>rotoc<br>ppalt<br>ighe | erca nel contenuto della<br>collo Bando<br>lo Verde Seleziona<br>:333<br>rocedura Elimina | griglia<br>Nome<br>Appalto Sociale Se<br><u>Copia Stampa Esporta in x</u> | IS                                                                    |                        |                                  |
|                                                                                                    | Pag.                             | 1 / 14                         | 4 <<< < [1] <u>2</u> <u>3</u> <u>4</u> <u>5</u> <u>6</u><br><u>Protocollo Bando</u>       | 7 8 9 10 > >> 1 💌                                                         | Onnetto                                                               | Rispondere<br>entro il | Importo<br>complessivo<br>lavori |
|                                                                                                    |                                  | •                              | MISTA5_REQ26-27-29                                                                        | MISTA 005 REQ26-27-29                                                     | [Simulazione 005] Procedura Aperta per la verifica dei requisiti 26-2 | 17/06/2016 17:30       | 890.005,00                       |
|                                                                                                    |                                  | •                              | MISTA4_REQ26-27-29                                                                        | MISTA 004 REQ26-27-29                                                     | [Simulazione 004] Procedura Aperta per la verifica dei requisiti 26-2 | 16/06/2016 10:00       | 890.002,00                       |
|                                                                                                    |                                  | 1                              | MISTA2_REQ26-27-29.3                                                                      | MISTA2 REQ26-27-29-003                                                    | Procedura Aperta per la verifica dei requisiti 26-27-29 Cottimo 2015  | 15/06/2016 10:00       | 890.002,00                       |
| Eupzioni Principali                                                                                                    |                                  | 1                              | MISTA2_REQ26-27-29                                                                        | MISTA REQ26-27-29 002                                                     | Procedura Aperta per la verifica dei requisiti 26-27-29 Cottimo 2015  | 14/06/2016 11:00       | 890.001,00                       |
| Opzioni                                                                                                    |                                  | -                              | MISTA_REQ26-27-29                                                                         | MISTA REQ26-27-29 001                                                     | Procedura Aperta per la verifica dei requisiti 26-27-29 Cottimo 2015  | 14/06/2016 12:30       | 890.001,00                       |
| Anagrafica<br>Catalego Assuisti                                                                                                    |                                  |                                |                                                                                           | Test gare miste Enrico                                                    |                                                                       | 07/06/2016 18:00       | 6,00                             |
| Archivio                                                                                                    |                                  |                                | asdasdad                                                                                  | Invito test evidenza pubblica                                             | dddd                                                                  | 21/06/2016 12:00       | 6,00                             |
| Pannello CMS                                                                                                    |                                  |                                | test                                                                                      | test per criteri economici con righe in                                   | test per criteri economici conrighe incomplete                        | 21/06/2016 12:00       | 6,00                             |
|                                                                                                    |                                  |                                |                                                                                           | nara mista CARLA                                                          |                                                                       |                        | 1 000 000 00                     |
|                                                                                                    | Nasc                             | ondi                           | i Gruppi                                                                                  |                                                                           |                                                                       |                        |                                  |

Nella parte alta della schermata, è presente innanzitutto un'area di filtro che consente all'utente di effettuare ricerche, in base ad uno o più criteri (es. Protocollo Bando, Nome, Appalto Verde, Appalto Sociale), tra le Procedure di Gara presenti nella lista.

Al centro, sotto l'area di ricerca, è riportata una toolbar in cui sono presenti i seguenti comandi: "*Nuova Procedura, Elimina, Copia, Stampa, Esporta xls*".

Sotto la toolbar viene presentato l'elenco in forma tabellare di tutte le Procedure di Gara predisposte e/o pubblicate dalla P.A., ordinate per data prevista di scadenza delle risposte (dalla più recente alla meno recente). Per ogni procedura è possibile visualizzare il dettaglio (cliccando nome assegnato alla procedura) e una serie di caratteristiche quali "Protocollo Bando", "Nome", "Oggetto", "Scadenza", "Importo", "N. Offerte ricevute" e "N. Quesiti ricevuti", "Stato". In particolare, lo stato che una Procedura di Gara può assumere è:

- In Lavorazione: la Procedura di Gara è stata predisposta (Salvata) ed è in attesa di essere inviata;
- **Pubblicato**: la Procedura di Gara è stata inviata è quindi visibile agli Operatori Economici, che potranno presentare l'Offerta;
- In Esame: è stata avviata la procedura di aggiudicazione della Procedura di Gara;
- In Rettifica: la Procedura di Gara è in corso di rettifica;
- Rettificato: la Procedura di Gara è stata rettificata;
- **Revocato**: la Procedura di Gara è stata revocata.

Gli Utenti che possono creare una Procedura di Gara devono inserire tutte le informazioni e la documentazione necessaria, come illustrato nei prossimi paragrafi, e inviarla per la pubblicazione della stessa.

È possibile inoltre eliminare una Procedura di Gara già salvata che si trova nello stato "**Salvato**". Per effettuare l'eliminazione, è necessario selezionare dall'elenco la riga o le righe con le Procedure di Gara che si desidera cancellare e cliccare sul comando "**Elimina**", presente nella toolbar di gestione posta in alto. Un messaggio a video confermerà se l'operazione è avvenuta con successo.

#### Creazione di una Procedura di Gara a Lotti

Per creare una nuova Procedura di Gara a Lotti , dalla toolbar presente nella schermata "*Procedure di Gara"*, illustrata precedentemente, fare clic sul comando "*Nuova Procedura"*. Verrà mostrata una pagina come la seguente:

| Nuova Procedura                                                                                                    |                                                  |                                               | <u>chiudi</u> |
|----------------------------------------------------------------------------------------------------|--------------------------------------------------|-----------------------------------------------|---------------|
| Compilatore<br>Federico Leone                                                                                                    |                                                  | Data<br>22/06/2016                            |               |
| Ente<br>Regione Puglia - Affari Generali<br>Viale Caduti di Tutte le Guerre, 15 70126<br>Tel 0805403108 - Fax 080.5403592 - www<br>Cod. Fisc. e Part. IVA IT80017210727 | Bari (Bari) Italia<br><u>v.regione.puglia.it</u> | Direzione<br>Regione Puglia - Affari Generali |               |
| Tipo di Appalto<br>Modalita di Partecipazione                                                                                                    | Seleziona 🗸<br>Telematica 🗸                      | 1                                             |               |
| Tipo di Procedura                                                                                                    | Seleziona 🔽                                      |                                               |               |
| Tipo Documento<br>Divisione in lotti                                                                                                    | Seleziona 🗸                                      |                                               |               |
| Criterio Aggiudicazione                                                                                                    | Seleziona                                        |                                               |               |
| Criterio Formulazione Offerta Economica<br>Conformità                                                                                                    | Seleziona 🗸                                      |                                               |               |
| Importo Appalto €<br>Importo Base Asta €                                                                                                    |                                                  |                                               |               |
| importo ∪pzioni €<br>Oneri €                                                                                                    |                                                  |                                               |               |
|                                                                                                    | Cre                                              | a Gara                                        |               |

Nella parte superiore della schermata sono riportate dal Sistema le informazioni relative al Compilatore, alla Data di creazione della Procedura di Gara e all'Ente di appartenenza.

Seguono una serie di informazioni obbligatorie – alcune delle quali precompilate dal Sistema – per definire la tipologia del Bando e per avviare la creazione della Gara:

- "Tipo di Appalto": in cui indicare se si tratta di Forniture, Servizi o Lavori ;
- "Modalità di Partecipazione": Telematica (Informazione precompilata );
- "Tipo di Procedura": Aperta, Ristretta e Negoziata;
- "Tipo Documento": Bando, Avviso o Invito;
- "Divisione in Lotti": indicare se la Gara è suddivisa in Lotti o meno
  - "**NO**" La gara non prevede suddivisione in Lotti
  - "Lotti Multivoci"
    - La gara prevede Lotti ciascuno composto da una o più voci. "
  - Lotti Singola Voce";

Ciascun Lotto prevede solo la riga del Lotto senza articolazione in Voci.

- "Criterio di Aggiudicazione" indicare se è al prezzo più basso oppure con Offerta economicamente più vantaggiosa;
- "Criterio Formulazione Offerta Economica" indicare se è a prezzo o in percentuale:
  - "Prezzo" l'Operatore Economico esprimerà la propria Offerta Economica in euro;
  - "Percentuale" l'Operatore Economico esprimerà la propria offerta economica in un ribasso percentuale;

Nel caso di criterio di aggiudicazione al "**Prezzo più basso**" e di richiesta di verifica della conformità dell'offerta, l'utente può scegliere se tale verifica debba avvenire prima o dopo dell'apertura dell'Offerta Economica; il sistema propone nel menù a tendina del campo "**Conformità**"

- "**Conformità**" indicare Ex-Ante, Ex-Post, No:
  - "No": per non applicare il processo di conformità;
  - "Ex-Post": per la verifica della conformità dell'offerta riferita al solo aggiudicatario, dopo la fase di verifica economica della procedura di aggiudicazione;

- "*Ex- Ante*": per la verifica della conformità di tutte le offerte presentate dagli operatori economici prima della fase di verifica economica della procedura di aggiudicazione.
- "*Importo Appalto €*" è un campo che viene compilato automaticamente sommando i valori inseriti sui tre campi successivi "Importo Base Asta €", "Opzioni €" e "Oneri €",
- "Importo Base Asta €" dove inserire appunto l'importo a Base Asta complessivo;
- "Importo Opzioni €" dove inserire l'importo di eventuali opzioni;
- "Oneri €" dove inserire eventuali Oneri applicabili (ad es: gli oneri per la sicurezza).

•

L'esempio che verrà proposto sul manuale è quello di una gara creata sulla base del criterio di formulazione dell'offerta "*economicamente più vantaggiosa*" a "*lotti multivoci*" e "*mista*".

Ciò significa che il bando di gara verrà automaticamente predisposto con il criterio standard di formulazione dell'offerta economicamente più vantaggiosa su tutti i lotti elencati, con la possibilità non solo di personalizzare i criteri di valutazione per il singolo lotto, ma anche di sostituire il criterio di formulazione dell'offerta con quello del prezzo più basso con o senza la conformità.

Inserite tutte le informazioni richieste, facendo clic sul comando "*Crea Gara"*, collocato in basso, verrà visualizzata una schermata come quella che segue.

In particolare, sotto la toolbar con i comandi per gestire la Gara in fase di creazione, il Sistema mostrerà un documento composto da una serie di schede **(le cui etichette potranno variare a seconda di quando impostato nella fase precedente)**. Nel nostro esempio verranno riportate esattamente le schede: Testata, Atti, Informazioni Tecniche, Lotti, Busta Documentazione, Elenco Lotti, Criteri di Valutazione Prevalenti, Riferimenti, Note, Cronologia, Documenti, Offerte Ricevute, Allegati Rettifiche, Proroghe e Revoche come mostrato di seguito:

| ıviti                                                                                                    |                                                                                     |                                                     |                                                                | chi                                                                    |
|----------------------------------------------------------------------------------------------------|-------------------------------------------------------------------------------------|-----------------------------------------------------|----------------------------------------------------------------|------------------------------------------------------------------------|
| Iva Invio Stampa Funzioni ♥ Crea Commissione 0<br>ompilatore Nome<br>rimo Dirigente CL MISTA MV                                                       | Completa dati per AVCP Chiarimenti Info Mail                                        | Protocollo Data invio                               | Fase<br>In lavorazione                                         |                                                                        |
| restata Atti Informazioni Tecniche Lotti Busta Documentazione Elenco                                                                                  | Lotti Criteri di Valutazione Prev Riferimenti Note Cronolo                          | gia Documenti Offerte Ricevute Destinatari Allegati | Rettifiche                                                     |                                                                        |
| ati Informativi<br>egione Puglia - Affari Generali<br>iale Caduti di Tutte le Guerre, 15 70126 Bari (Bari)<br>alia<br>el 0005403409, Env. 000 5403503 | U. O. Proponente<br>Regione Puglia                                                  | U. O. Espletante<br>Regione Puglia                  | <b>R.U.P.</b><br>N.C.                                          |                                                                        |
| wregione.puglia.it<br>od. Fisc. e Part. IVA IT80017210727<br>otocollo Bando Fascicolo                                                                 | Protocollo Generale                                                                 | N.D.D. Indizione                                    | CIG / N. di Gara Autorità                                      | CUP                                                                    |
|                                                                                                    |                                                                                     | 44-                                                 |                                                                |                                                                        |
| getto<br>cocedura negoziata a lotti multi voci con aggiudicazion                                                                                      | e mista                                                                             |                                                     |                                                                |                                                                        |
| nporti<br>nporto Appalto €<br>30.001,00                                                                                                    | Importo Base Asta €<br>890.000,00                                                   | Importo Opzioni € Oneri €<br>0,00 1,00              | Iva<br>Iva Esclusa 🔽                                           |                                                                        |
| rmini<br>zio Presentazioni Offerte<br>hh mm SS                                                                                                    | Termine Richiesta Quesiti                                                           | Termine Presentazione Offerta                       | Data Prima Seduta                                              | mm ss                                                                  |
| iteri<br>o di Appalto<br>niture<br>erio Aggiudicazione Gara<br>erta economica più vantaggiosa                                                         | Tipo di Procedura<br>Negoziata<br>Criterio Formulazione Offerta Economica<br>Prezzo | Tipo Documento<br>Invito<br>Conformità<br>no        | Tipologia Lotto<br>Multi Voce<br>Calcolo Soglia Anomalia<br>No | ModalitadiPartecipazione<br>Telematica<br>Offerte Anomale<br>Seleziona |
| rametri<br>denza Pubblica Richiesta Quesito<br>si                                                                                                    | Richiesta Firma<br>si                                                               | Attestazione di Partecipazione                      | Visualizza Notifiche<br>no                                     | Numero Decimali<br>3                                                   |
| ormazioni Aggiuntive<br>patto Verde Motivazione Appatto Verde                                                                                         |                                                                                     |                                                     |                                                                |                                                                        |
| patto Sociale Motivazione Appatto Sociale                                                                                                    |                                                                                     |                                                     |                                                                |                                                                        |
|                                                                                                    |                                                                                     | 1                                                   |                                                                |                                                                        |

Nella toolbar per gestire la Gara in via di creazione sono presenti le seguenti voci:

- "*Salva*" per salvare il documento durante la fase di compilazione. Il documento può essere ripreso in un secondo momento dalla lista degli Avvisi Bandi Inviti in lavorazione, nella schermata Procedure di Gara;
- "Invio" per pubblicare la Gara, o inviare il documento in approvazione al RUP di riferimento;
- "Stampa" per stampare il dettaglio della Gara visualizzata;
- "Funzioni" raccoglie una serie di comandi quali Rettifica, Revoca, Proroga, applicabili sulla Gara una volta pubblicata;
- "Crea Commissione" per creare la commissione di gara. Il comando viene attivato solo dopo il termine di presentazione delle offerte;
- "Chiarimenti" per visualizzare gli eventuali quesiti ricevuti e/o creare chiarimenti di propria iniziativa. Il comando viene attivato solo dopo la pubblicazione della Gara;
- "Info Mail" per visualizzare tutte le e-mail collegate alla Gara;
- "Chiudi" per chiudere il dettaglio della Gara e tornare alla schermata precedente.

Immediatamente sotto la toolbar sono visibili le informazioni generali identificative della Gara, quali:

- "Compilatore": chi ha creato la Gara;
- "Nome": intestazione della Gara (unico campo editabile. Si consiglia di inserire un titolo che consenta successivamente di identificare immediatamente la Gara); il sistema inserisce come valore iniziale "senza titolo"
- "Protocollo": compilato automaticamente all'atto dell'invio;
- "Data invio": compilato automaticamente all'atto dell'invio;
- "Fase": Fase in cui si trova la Gara, che in questo caso è "In Lavorazione".

Nelle schede sottostanti vengono riportate le diverse "*sezioni*" di cui si compone la Gara: "Testata, Atti, Informazioni Tecniche, Lotti (se a Lotti), Busta Documentazione, Elenco Lotti (Se a Lotti), Criteri di Valutazione Prevalenti, Riferimenti, Note, Cronologia, Documenti, Offerte ricevute, Destinatari (Se a Invito), Allegati Rettifiche, Proroghe e Revoche".

#### <u>Testata</u>

La scheda "**Testata**" è composta da più sezioni, in cui vanno inseriti diversi dati obbligatori *(indicati da etichette in grassetto)*. In base alle impostazioni del Bando, alcuni parametri potrebbero essere già compilati e non modificabili.

#### Sezione "Dati Informativi"

| Dati Informativi<br>Regione Puglia - Affari                                                                          | Generali                                                     | U. O. Proponente                       |   | U. O. Espletante                     | R.U.P.                    |     |
|----------------------------------------------------------------------------------------------------|--------------------------------------------------------------|----------------------------------------|---|--------------------------------------|---------------------------|-----|
| Viale Caduti di Tutte le (<br>Italia<br>Tel 0805403108 - Fax 0<br>www.regione.puglia.it<br>Cod. Fisc. e Part. IVA IT | Guerre, 15 70126 Bari (Bari)<br>80.5403592 -<br>'80017210727 | Regione Puglia                         | V | Regione Puglia                       | <br>N.C.                  |     |
| Protocollo Bando Data Protocollo Bando                                                                               | Fascicolo                                                    | Protocollo Generale<br>Data Protocollo |   | N.D.D. Indizione Data D.D. Indizione | CIG / N. di Gara Autorità | CUP |

La scheda Testata si apre con la sezione "Dati Informativi", in cui sono richieste le seguenti informazioni:

- "Atto indizione";
- "Data Atto Indizione";
- "CIG / N. di Gara Autorità" (informazione composta da 10 caratteri);
- "CUP";
- "Oggetto: descrizione breve del Bando.

#### Sezione "Informazioni Aggiuntive"

| Informazioni Aggiuntive |                             |                            |
|-------------------------|-----------------------------|----------------------------|
| Appalto Verde           | Motivazione Appalto Verde   |                            |
|                         | $\bigcirc$                  |                            |
| Appalto Sociale         | Motivazione Appalto Sociale |                            |
| no 🗸                    | $\sim$                      |                            |
| *Merceologia            |                             | *Identificativo Iniziativa |
| Seleziona               | $\checkmark$                |                            |

Nella sezione "*Informazioni Aggiuntive*" andranno indicate le caratteristiche della Gara:

- "Appalto Verde" (SI / NO)
- "Motivazione Appalto Verde" Breve descrizione che illustra perché la Gara viene classificata come Appalto Verde;
- "Appalto Sociale" (SI / NO)
- "Motivazione Appalto Sociale" Breve descrizione che illustra perché la Gara viene classificata come Appalto Sociale;

#### Sezione "Importi"

| Importi<br>Importo Appalto € | Importo Base Asta £ | Importo Opzioni € | Oneri f | lva              |
|------------------------------|---------------------|-------------------|---------|------------------|
| 890.001,00                   | 900 000 00          | 0.00              | 1.00    | her Feethers Ltd |

Sempre all'interno della scheda "*Testata*", nella sezione "*Importi*" andranno indicate le seguenti informazioni:

- "*Importo Appalto*" (Non modificabile) Il sistema mostra l'importo complessivo dell'appalto, dato dalla somma dell'Importo a base d'asta e degli Oneri;
- "Importo Base Asta" corrisponde alla somma dei valori complessivi dei lotti;
- "Importo Opzioni" importo delle opzioni se previste;
- "Oneri" eventuali Oneri applicabili (ad es. gli oneri per la sicurezza);
- "IVA" indicazione se l'Offerta è o meno al netto dell'IVA.

#### Sezione "Termini

| Termini                      |                           |                               |                               |                   |
|------------------------------|---------------------------|-------------------------------|-------------------------------|-------------------|
| Inizio Presentazioni Offerte | Termine Richiesta Quesiti | Data Termine Risposta Quesiti | Termine Presentazione Offerta | Data Prima Seduta |
| hh mm                        | hh mm                     | hh mm                         | hh mm                         | hh mm             |
|                              |                           |                               |                               |                   |

Nella sezione "*Termini*" andranno indicate le seguenti informazioni:

- "Inizio Presentazione Offerte": data d'inizio della presentazione delle offerte;
- "Termine Richiesta Quesiti": data entro la quale le imprese possono inviare quesiti;
- "Termine Presentazione Offerta": data entro la quale le imprese possono inviare la propria offerta.
- "Data Prima Seduta": data della prima seduta pubblica di apertura delle offerte presentate dagli Operatori Economici.

#### Sezione "Criteri"

| Criteri                           |                                         |                |                         |                          |
|-----------------------------------|-----------------------------------------|----------------|-------------------------|--------------------------|
| Tipo di Appalto                   | Tipo di Procedura                       | Tipo Documento | Tipologia Lotto         | ModalitadiPartecipazione |
| Forniture                         | Negoziata                               | Invito         | Multi Voce              | Telematica               |
| Criterio Aggiudicazione Gara      | Criterio Formulazione Offerta Economica | Conformità     | Calcolo Soglia Anomalia | Offerte Anomale          |
| Offerta economica più vantaggiosa | Prezzo                                  | no             | No 🔽                    | Seleziona 🗸              |

Nella sezione "*Criteri"*, la maggior parte delle informazioni risulteranno in sola lettura, in quanto riportano quanto definito nella fase precedente:

- "Tipo di Appalto";
- "Tipo di Procedura";
- "Caratteristica";
- "Tipo Documento";
- "Tipologia Lotto";

- "Criterio Aggiudicazione Gara";
- "Criterio Formulazione Offerta Economica";
- "Conformità";
- "Calcolo Soglia Anomalia" (si/no) per scegliere se avere o meno evidenza dell'eventuale anomalia tra le offerte ricevute.
- "Offerte Anomale" (Automatica / Valutazione) indica la modalità di esclusione delle "Offerte Anomale". Nello specifico, verrà selezionato per default l'opzione "Valutazione" che indica la necessità di richiedere all'Operatore Economico la cosiddetta "Giustificazione dei Prezzi".

#### Sezione "Parametri"

| Parametri         |                          |                        |                                |                      |                 |
|-------------------|--------------------------|------------------------|--------------------------------|----------------------|-----------------|
| Evidenza Pubblica | <b>Richiesta Quesito</b> | <b>Richiesta Firma</b> | Attestazione di Partecipazione | Visualizza Notifiche | Numero Decimali |
| si                | si                       | si                     | no 🗸                           | no                   | 3               |
|                   |                          |                        | ,                              |                      |                 |

Nella sezione "*Parametri*", infine, verranno indicate le seguenti informazioni (in parte già definite nella fase precedente):

- "Evidenza Pubblica" (Informazione non modificabile);
- "Richiesta Quesito" (Informazione non modificabile);
- "Richiesta Firma" (Informazione non modificabile);
- "Attestato di Partecipazione" (si/no)
- "Visualizza Notifiche" (Informazione non modificabile): quando il valore è impostato su "no", il R.U.P. non riceve le notifiche e-mail per le offerte ricevute e il numero di offerte pervenute sul riepilogo della gara verrà visualizzato solo dopo la scadenza dei termini di presentazione.
- "Numero Decimali" per indicare il n° di decimali che il sistema deve considerare per la presentazione dell'offerta economica da parte dell'O.E..

#### Atti di Gara

Dopo aver compilato tutti i valori richiesti nella scheda "Testata", è possibile passare alla scheda "Atti", cliccando sulla omonima etichetta. Nella scheda "Atti" dovrà essere allegata la documentazione di gara (disciplinare, capitolato tecnico). Sarà possibile inserire anche gli eventuali modelli per le dichiarazioni amministrative che gli Operatori Economici devono sottomettere in fase di presentazione dell'Offerta.

| Testata   | Atti     | Informazioni | Tecniche  | Lotti   | Busta Documentazione | Elenco Lotti | Criteri di Valutazione Prev | Riferimenti | Note | Cronologia | Documenti | Offerte Ricevute | Destinatari | Allegati Rettifiche |
|-----------|----------|--------------|-----------|---------|----------------------|--------------|-----------------------------|-------------|------|------------|-----------|------------------|-------------|---------------------|
| Incorieci | Atti     | Aggiungi d   | locumont  | ziono   |                      |              |                             |             |      |            |           |                  |             |                     |
| Flenco    | docu     | menti        | locumente | 1210116 |                      |              |                             |             |      |            |           |                  |             |                     |
| Lienco    | uocu     | menu         |           |         |                      |              |                             |             |      |            |           |                  |             |                     |
| EI Des    | crizione |              |           |         |                      |              |                             | Alle        | gato |            |           |                  |             |                     |
|           |          |              |           |         |                      |              |                             |             |      |            |           |                  |             |                     |

In particolare, il comando "Inserisci Atti" consente di selezionare la tipologia di documento da una lista di tipologia di documenti suggerita (es. disciplinare, capitolato tecnico, ecc.), cliccando sull'icona del carrello in corrispondenza del documento da selezionare. Il Sistema aggiungerà guindi una riga nel sottostante elenco dei documenti, a cui sarà possibile allegare il file corrispondente.

Qualora si volesse inserire un documento indipendentemente dalla tipologia dei documenti suggeriti dal Sistema, occorre cliccare sul comando "Aggiungi Documentazione".

Inserire quindi sulla riga appena creata la "**Descrizione**" e caricare il relativo "**Allegato**" dal proprio PC. Ripetere l'operazione tante volte per quanti sono i documenti di gara che si desidera inserire. I documenti inseriti possono essere firmati digitalmente o meno. Per eliminare una riga, fare clic sull'icona del cestino 🗏 .

## Informazioni Tecniche

| Testata Atti Inform    | nazioni Tecniche | Lotti Busta Documentazi | one Elenco Lotti | Criteri di Valutazione Prev | Riferimenti | Note | Cronologia |
|------------------------|------------------|-------------------------|------------------|-----------------------------|-------------|------|------------|
|                        |                  |                         |                  |                             |             |      |            |
| Inserisci Importo      |                  |                         |                  |                             |             |      |            |
| El Descrizione €       |                  |                         |                  |                             |             |      |            |
| Altri Requisiti        |                  |                         |                  |                             |             |      |            |
| Inserisci Pubblicazion | <u>e</u>         |                         |                  |                             |             |      |            |
| El Pubblicato Data     | Numero           |                         |                  |                             |             |      |            |
| Inserisci Pubblicazion | <u>e</u>         |                         |                  |                             |             |      |            |
| El Pubblicato Comu     | ne Data          |                         |                  |                             |             |      |            |
| Inserisci Quotidiani   |                  |                         |                  |                             |             |      |            |
| El Quotidiani Data     |                  |                         |                  |                             |             |      |            |
| Numero Quotidiani Naz  | ionali           |                         |                  |                             |             |      |            |
| Numero Quotidiani Loc  | ali              |                         |                  |                             |             |      |            |
| Indirizzo Web          |                  |                         |                  |                             |             |      |            |
| Altro indirizzo web    |                  |                         |                  |                             |             |      |            |
| Altro                  |                  |                         |                  |                             |             |      |            |
|                        |                  |                         |                  |                             |             |      |            |

Nella scheda "*Informazioni Tecniche* " verranno inserite specifiche sull'eventuale suddivisione degli importi, e informazioni relative all'eventuale pubblicazione del bando su Gazzette, Quotidiani ecc.

Per inserire le specifiche sugli importi, cliccare sul comando "*Inserisci Importo*" e selezionare la "*Descrizione*" relativa all'importo indicato nella colonna "€".

Ripetere l'operazione per tutti gli eventuali importi da specificare.

Per inserire l'eventuale pubblicazione su Gazzette, cliccare sul comando "*Inserisci Pubblicazione Gazzette*", verrà creata una riga da compilare con le informazioni richieste.

#### <u>Lotti</u>

Nella scheda "*Lotti*" vanno indicati i beni e servizi oggetto del bando, le quantità, le basi d'asta, secondo il procedimento di seguito indicato.

| Inviti                                                                                                    |                          |                                         |                                |                      |           |                      |                              |                        | <u>chiudi</u> |
|----------------------------------------------------------------------------------------------------|--------------------------|-----------------------------------------|--------------------------------|----------------------|-----------|----------------------|------------------------------|------------------------|---------------|
| Salva         Invio         Stamp           Compilatore         Primo Dirigente         Invio         Invio | <u>a Funzioni</u> ▼ C    | Crea Commissione<br>Nome<br>CL MISTA MV | Completa dati per AVCP         | Chiarimenti          | Info Mail | Protocollo           | Data invio                   | Fase<br>In lavorazione |               |
| Testata Atti Informazioni                                                                                   | Tecniche Lotti Busta D   | ocumentazione Eler                      | nco Lotti Criteri di Valutazio | one Prev Riferimen   | ti Note   | Cronologia Documenti | Offerte Ricevute Destinatari | Allegati Rettifiche    |               |
| Ambito                                                                                                    | Seleziona 🗸              |                                         |                                |                      |           |                      |                              |                        |               |
| Modello Offerta                                                                                             | Seleziona 🗸              |                                         |                                | Modifica Modello Gar | а 🧟       |                      |                              |                        |               |
| Foglio prodotti da compilare                                                                                | P                        | Seleziona per scario                    | care il template da caricare   |                      |           |                      |                              |                        |               |
| Seleziona Prodotti                                                                                          | Seleziona l'icona per el | ffettuare il caricamento d              | lei prodotti in formato excel  |                      |           |                      |                              |                        |               |
| Foglio prodotti selezionato                                                                                 |                          |                                         |                                |                      |           |                      |                              |                        |               |
| Esito importazione                                                                                          |                          |                                         |                                |                      |           |                      |                              |                        |               |
| Aggiungi <u>Verifica Inform</u><br>Elenco Prodotti                                                          | azioni                   |                                         |                                |                      |           |                      |                              |                        |               |

- Selezionare dalla lista proposta l'"Ambito" per cui si effettuerà la Gara (Dispositivi medici, Altri beni, Servizi);
- Selezionare il "Modello Offerta" dalla lista presentata nel menu a tendina. (La lista varia a seconda dell'Ambito precedentemente selezionato). A seconda del "Modello Offerta" prescelto, comparirà nella parte inferiore della schermata una tabella con le voci e gli attributi utili a specificare i beni/servizi oggetto della Gara (es: Descrizione, unità di misura, quantità, campi testuali o numerici a compilazione libera);

# Enti Aderenti: Creazione e Pubblicazione della Gara a più lotti

#### Configurazione Modelli Bandi

Per gli utenti che desiderano personalizzare i modelli precaricati è disponibile il comando "**Apri dettaglio modello**", che permetterà di procedere con la modifica degli "**Attributi**" da usare ed il loro ordinamento:

| Conf                         | igu                | raz         | zione       | Modelli Bandi                 |                                         |            |              |            |                  |                                |                   |                               |                                |                   |              |                 |               |            |                     |        | chiudi    |
|------------------------------|--------------------|-------------|-------------|-------------------------------|-----------------------------------------|------------|--------------|------------|------------------|--------------------------------|-------------------|-------------------------------|--------------------------------|-------------------|--------------|-----------------|---------------|------------|---------------------|--------|-----------|
| iatva<br>Operato<br>Ecritori | Cor<br>re<br>37438 | nfern<br>इ. | ma <u>s</u> | itampa Esporta in XML chir    | Idi<br>Codice<br>ALTRI_BENI_BASE_114249 |            |              |            |                  |                                |                   | Protoco<br>P100061<br>Protoco | ollo<br>76-16<br>ollo Generale |                   | D            | ata<br>ata Prot | ocollo        |            | Fase<br>In lavorazi | one    |           |
| scrizi                       | one                |             |             |                               |                                         |            |              |            |                  |                                |                   |                               |                                |                   |              |                 |               |            |                     |        |           |
| odel                         | Lo E               | base        | e altr      | ri beni (con allegato teo     | cnico ed economico)                     |            |              |            |                  |                                |                   |                               |                                |                   |              |                 |               |            |                     |        |           |
|                              |                    |             |             |                               |                                         |            |              |            |                  |                                |                   |                               |                                |                   |              |                 |               |            |                     |        |           |
| elp pe                       | la ci              | omp         | oilazione   | e del Bando                   |                                         |            |              |            | 1                | leip per la comp               | oilazione delle ( | Offerte                       |                                |                   |              |                 |               |            |                     |        |           |
| neip                         | pai                |             |             |                               |                                         |            |              |            |                  | <u>kaneip.pai</u>              |                   |                               |                                |                   |              |                 |               |            |                     |        |           |
| Itri Ber                     | ú                  |             |             |                               |                                         |            |              |            |                  |                                |                   |                               |                                |                   |              |                 |               |            |                     |        |           |
| ggiung                       | i attr             | ribut       |             | ascondi Visualizza V          |                                         |            |              |            |                  |                                |                   |                               |                                |                   |              |                 |               |            |                     |        |           |
| EL. G                        | ŵ                  | Su          | Attri       | buto                          | Descrizione Attributo                   | Tipo File  | Lotto / Voce | Ba         | ndo/Semplificato | Attestato di<br>Partecipazione | / Offerta Tecnic  | a C                           | Offerta Economica              | PDA Drill Testata | PDA Drill Li | sta             | Offerta Drill | Conformita | Conformita De       | ett. C | Contratto |
| Û,                           | e l                |             | Te          | ext - Descrizione             | Descrizione                             | 1          | Lotto / Voce | <b>v</b> ( | Obbligatorio 💙   | Cauzione                       | Lettura           | ~                             | Lettura 🗸                      | Lettura           | Lettura      | ~               | Lettura 🗸     | Lettura V  | Lettura             | ~      | Lettura 🗸 |
| ð -                          |                    |             | Te          | ext - UnitadiMisura           | UM                                      | ]          | Voce         | <b>v</b>   | ~                | ~                              |                   | ~                             | ~                              | Seleziona         | Seleziona    |                 | ~             | ~          |                     | ~      | ×         |
| ġ .                          | e:                 |             | N           | umber - Campo Numerico 1      | Quantità                                | ]          | Voce         | ~          | Obbligatorio 💌   | ×                              |                   | ~                             | Lettura 💌                      | Seleziona         | ] Seleziona  | • •             | ~             | ~          |                     | Y      | ~         |
| t t                          |                    |             | Nu          | umber - Campo Numerico 2      | Valore Base Asta Unitaria               |            | Voce         | ~ (        | Obbligatorio 🗸   | ~                              |                   | Y                             | Lettura 🗸                      | Seleziona         | ] Seleziona  | • •             | ~             | ~          |                     | ~      | ~         |
| 0                            | ۳.                 |             | N           | umber - Campo Numerico 4      | Valore Base Asta Totale                 |            | Voce         | ¥ (        | Calcolato 🔽      | ~                              |                   | ~                             | Lettura 💌                      | Seleziona         | ] Seleziona  | ~               | ~             | ~          |                     | ~      | Y         |
| )                            | P                  |             | N           | umber - PrezzoUnitarioOfferta | Prezzo Unitario                         |            | Voce         | ~          | ~                | ~                              |                   | ~                             | Obbligatorio 🗸                 | Seleziona 💊       | Seleziona    |                 | ~             | Y          |                     | ~      | Lettura 🗸 |
|                              | e .                |             | Nt          | umber - Campo Numerico 3      | Valore Offerto                          |            | Voce         | <b>Y</b>   | ~                | ~                              |                   | ~                             | Calcolato 🗸                    | Seleziona 🛰       | Seleziona    | • •             | ~             | ~          | [                   | ~      | Lettura 🗸 |
| Û.                           | ٣                  |             | At          | tach - Allegato 1             | Relazione Tecnica                       | 2 Sele     | Lotto        | ~          | ~                | ~                              | Scrittura         | ~                             | ~                              | Seleziona 💊       | Seleziona    | · ·             | ~             | Lettura 🗸  | Lettura             | ~      | ~         |
| 8                            | •                  |             | At          | tach - Allegato 2             | Allegato Economico                      | 2 Sele     | Lotto        | ~          | ~                | ~                              |                   | ~                             | Obbligatorio 🗸                 | Seleziona         | Seleziona    | • •             | ~             | ~          |                     | ~      | ~         |
| 9                            | e .:               |             | N           | umber - Campo Numerico 5      | Mesi Garanzia (info tecnica massimo)    |            | Lotto        | ¥          | ~                | ~                              | Obbligatorio      | ~                             | ~                              | Seleziona         | Seleziona    |                 | ~             | ~          |                     | ~      | ×         |
| ggiung                       | i For              | mul         | la          | and a second                  |                                         |            |              |            |                  |                                |                   |                               |                                |                   |              |                 |               |            |                     |        |           |
| alcol                        | Crite<br>Form      | rio         | re eco      | Valore Offerta                | Valore Bas                              | e Asta     |              |            | 1                |                                |                   |                               |                                |                   |              |                 |               |            |                     |        |           |
| Û                            | Pre                | rte<br>ezzo | v           | Number - Campo Numerico 3     | Campo I                                 | Numerico 4 |              | Y          |                  |                                |                   |                               |                                |                   |              |                 |               |            |                     |        |           |
| Aggiun                       | ai Ca              | lcok        |             |                               |                                         |            |              |            | -                |                                |                   |                               |                                |                   |              |                 |               |            |                     |        |           |
| EL. 0                        | iù                 | Su          | Esit        | o Descrizione Calcol          | o Attributo Da Calcolar                 | 0          |              |            | Formula          |                                |                   |                               |                                |                   | Apri         |                 | Verific       | a Formula  |                     |        |           |
| Û                            | Ŧ                  |             |             | Valore Offerto                | Number - Campo I                        | lumerico 3 |              | v          | [Quantità]       | *[Prezzo Un                    | itario]           |                               |                                |                   | P            |                 | 0             |            |                     |        |           |
| _                            |                    | -           |             |                               |                                         |            |              |            | IQuantitàl       | + file laws Da                 |                   |                               |                                |                   | -            |                 |               |            |                     |        |           |

- Il comando "**Salva**" permette di salvare la personalizzazione del modello per poterlo riprendere in un secondo momento (Cliccando sempre sul comando "**Apri dettaglio modello**", viene riproposta l'ultima versione salvata). Nel caso in cui , una volta ultimato il modello, non viene eseguita la "**Conferma**" dello stesso, il sistema lo evidenzierà all'Atto dell'Invio con un messaggio a video che invita l'utente a procedere in tal senso prima dell'invio.
- Il comando "**Conferma**" applica le modifiche apportate al modello;
- "Stampa" permette di stampare la pagina visualizzata;
- "Esporta in XML" permette di esportare le informazioni contenute sulla pagina in formato XML;
- "Chiudi" per tornare alla pagina precedente senza salvare eventuali modifiche.

A seguire verranno visualizzate una serie di informazioni identificative e non editabili quali "L'Operatore, il Registro di Sistema, la Ragione Sociale dell'Ente ...". In basso, la lista degli Attributi con i relativi comandi:

| Aggi | ungi at<br>ibuti ( | tributo<br>da usa | Nascondi ▼ Visualizza ▼<br>are nelle fasi della gara |                       |           |                |                    |                                              |                 |                |                      |                 |               |                     |                  |           |
|------|--------------------|-------------------|------------------------------------------------------|-----------------------|-----------|----------------|--------------------|----------------------------------------------|-----------------|----------------|----------------------|-----------------|---------------|---------------------|------------------|-----------|
| El   | Giù                | Su                | Attributo                                            | Descrizione Attributo | Tipo File | Lotto / Voce   | Bando/Semplificato | Attestato di<br>Partecipazione /<br>Cauzione | Offerta Tecnica | Offerta Econom | ca PDA Drill Testata | PDA Drill Lista | Offerta Drill | Conformita<br>Lista | Conformita Dett. | Contratto |
| Û    | v                  |                   | Text - Descrizione                                   | Descrizione           |           | Lotto / Voce 🗸 | Obbligatorio 🗸     | Lettura                                      | Lettura         | Lettura        | Lettura V            | Lettura 🗸       | Lettura 🗸     | Lettura 🗸           | Lettura 💌        | Lettura 🗸 |
| Û    | Ŧ                  |                   | Text - UnitadiMisura                                 | UM                    |           | Voce 👻         | Y                  | ~                                            | ~               |                | Seleziona 🗸          | Seleziona 🗸     | ~             | ~                   | ¥                | ~         |
| Û    |                    | -                 | Number - Campo Numerico 1                            | Quantità              |           | Voce 👻         | Obbligatorio 🗸     | ~                                            | ~               | Lettura        | Seleziona 🗸          | Seleziona 🗸     | ~             | ~                   | ¥                | V         |
|      |                    |                   |                                                      |                       |           |                |                    |                                              |                 |                |                      |                 |               |                     |                  |           |

In alto, sulla griglia degli attributi, è presente una toolbar per la gestione della stessa. Il comando "**Aggiungi Attributo**" permette l'inserimento di una riga per specificare un nuovo attributo.

| ٢ | Agg<br>Attr | iungi a<br>r <b>ibuti</b> | ttributo<br>da us | <u>Nascondi</u> ▼ <u>Visualizza</u> ▼<br>are nelle fasi della gara |                       |           |              |                    |                                              |                 |                   |                   |                 |               |                     |                  |
|---|-------------|---------------------------|-------------------|--------------------------------------------------------------------|-----------------------|-----------|--------------|--------------------|----------------------------------------------|-----------------|-------------------|-------------------|-----------------|---------------|---------------------|------------------|
|   | El          | Giù                       | Su                | Attributo                                                          | Descrizione Attributo | Tipo File | Lotto / Voce | Bando/Semplificato | Attestato di<br>Partecipazione /<br>Cauzione | Offerta Tecnica | Offerta Economica | PDA Drill Testata | PDA Drill Lista | Offerta Drill | Conformita<br>Lista | Conformita Dett. |
| L | Û           | -                         |                   | Seleziona                                                          |                       |           | Seleziona 💌  | ~                  | ~                                            | ~               | ~                 | Seleziona 🗸       | Seleziona 🗸     | Y             | <b>v</b>            | ~                |

Compilare quindi le informazioni richieste prestando attenzione di non selezionare Attributi già utilizzati sul modello specifico. I comandi "*Nascondi*" e "*Visualizza*" permettono di nascondere/visualizzare determinate colonne per semplificare la lettura della griglia. Ad esempio, cliccando su "*Nascondi*" – "*Tutto*", verranno mascherate la maggior parte delle colonne come mostrato di seguito:

| <u>Aggiu</u><br>Attri | ungi att<br>buti c | <u>ributo</u><br>la usa | <u>N</u><br>are I | Attributo<br>Tipo File                                                          |   |                           |           |                |                    |                                              |                 |                   |
|-----------------------|--------------------|-------------------------|-------------------|---------------------------------------------------------------------------------|---|---------------------------|-----------|----------------|--------------------|----------------------------------------------|-----------------|-------------------|
| El                    | Giù                | Su                      | Attri             | Bando/Semplificato<br>Attestato Di Partecipazione / Cauzione<br>Offerta Tecnica |   | Descrizione Attributo     | Tipo File | Lotto / Voce   | Bando/Semplificato | Attestato di<br>Partecipazione /<br>Cauzione | Offerta Tecnica | Offerta Economica |
| Û                     |                    |                         | Te                | Offerta Economica                                                               | ~ | Descrizione               |           | Lotto / Voce 🗸 | Obbligatorio 🗸     | Lettura 🗸                                    | Lettura 🗸       | Lettura 🗸         |
| Û                     | w                  |                         | Te                | Tutto                                                                           | ~ | UM                        |           | Voce 🗸         | ~                  | ~                                            | ~               | ~                 |
| Û                     |                    |                         | N                 | umber - Campo Numerico 1                                                        | ~ | Quantità                  |           | Voce 🗸         | Obbligatorio 🗸     | ~                                            | ~               | Lettura 🗸         |
| Û                     |                    |                         | N                 | umber - Campo Numerico 2                                                        | ~ | Valore Base Asta Unitaria |           | Voce 🗸         | Obbligatorio 🗸     | ~                                            | ×               | Lettura 🗸         |

| El | Giù | Su | Descrizione Attributo                | Lotto / Voce   | PDA Drill Testata | PDA Drill Lista | Offerta Drill |
|----|-----|----|--------------------------------------|----------------|-------------------|-----------------|---------------|
| Û  |     |    | Descrizione                          | Lotto / Voce 🗸 | Lettura 🗸         | Lettura 🗸       | Lettura 🗸     |
| Û  | ~   |    | UM                                   | Voce 🗸         | Seleziona 🗸       | Seleziona 🗸     |               |
| Ō  | ~   |    | Quantità                             | Voce 🗸         | Seleziona 🗸       | Seleziona 🗸     |               |
| Ō  |     |    | Valore Base Asta Unitaria            | Voce 🗸         | Seleziona 🗸       | Seleziona 🗸     |               |
| Ū  | *   |    | Valore Base Asta Totale              | Voce 🗸         | Seleziona 🗸       | Seleziona 🗸     |               |
| Ō  | -   |    | Prezzo Unitario                      | Voce 🗸         | Seleziona 🗸       | Seleziona 🗸     |               |
| Û  |     |    | Valore Offerto                       | Voce 🗸         | Seleziona 🗸       | Seleziona 🗸     |               |
| Ū  | -   |    | Relazione Tecnica                    | Lotto          | Seleziona 🗸       | Seleziona 🗸     |               |
| Û  | ~   |    | Allegato Economico                   | Lotto 🗸        | Seleziona 🗸       | Seleziona 🗸     |               |
| Ū  |     |    | Mesi Garanzia (info tecnica massimo) | Lotto          | Seleziona 🗸       | Seleziona 🗸     |               |
| Ŵ  | -   |    |                                      | Seleziona 🗸    | Seleziona 🗸       | Seleziona 🗸     |               |

Per visualizzare nuovamente una o tutte le colonne nascoste, cliccare sul comando "**Visualizza**" e selezionare la voce desiderata, ad esempio "**Bando/Semplificato**".

| Aggi<br>Attri | ungi at<br>buti ( | ttributo<br>da us | Nascondi Vi<br>are nelle fasi de Tipo File | <u>.</u>                                  | í.           |     |                    |                   |                 |               |
|---------------|-------------------|-------------------|--------------------------------------------|-------------------------------------------|--------------|-----|--------------------|-------------------|-----------------|---------------|
| El            | Giù               | Su                | Descrizione Attributo Bando/S              | emplificato                               | Lotto / Voce |     | Bando/Semplificato | PDA Drill Testata | PDA Drill Lista | Offerta Drill |
| Ū             | -                 |                   | Descrizione Attestate<br>Offerta T         | o Di Partecipazione / Cauzione<br>lecnica | Lotto / Voce | • • | Obbligatorio 🗸     | Lettura           | Lettura 🗸       | Lettura 🗸     |
| Ŵ             | ~                 |                   | UM Offerta E<br>Contratt                   | Economica<br>o                            | Voce         | ~   | ~                  | Seleziona 🗸       | Seleziona 🗸     | ~             |
| Û             | ~                 |                   | Quantità <u>Tutto</u>                      |                                           | Voce         | ~   | Obbligatorio 🗸     | Seleziona 🗸       | Seleziona 🗸     | ~             |
| Û             | -                 |                   | Valore Base Asta Unitaria                  |                                           | Voce         | ~   | Obbligatorio 🗸     | Seleziona 🗸       | Seleziona 🗸     | ~             |
| Ū             | w                 |                   | Valore Base Asta Totale                    |                                           | Voce         | ~   | Calcolato 🗸        | Seleziona 🗸       | Seleziona 🗸     | ~             |
| Ū             |                   |                   | Prezzo Unitario                            |                                           | Voce         | ~   | ~                  | Seleziona 🗸       | Seleziona 🗸     | ~             |
| Û             | -                 |                   | Valore Offerto                             |                                           | Voce         | ~   | ~                  | Seleziona 🗸       | Seleziona 🗸     | ~             |
| Ū             | -                 |                   | Relazione Tecnica                          |                                           | Lotto        | ~   | ~                  | Seleziona 🗸       | Seleziona 🗸     | ~             |
| Ū             | ~                 |                   | Allegato Economico                         |                                           | Lotto        | ~   | ~                  | Seleziona 🗸       | Seleziona 🗸     | ~             |
| Û             |                   |                   | Mesi Garanzia (info tecnica ma             | assimo)                                   | Lotto        | ~   | ~                  | Seleziona 🗸       | Seleziona 🗸     | ~             |
| Û             |                   |                   |                                            |                                           | Seleziona    | ~   | ~                  | Seleziona 🗸       | Seleziona 🗸     | ~             |

Come si può notare dall'immagine precedente, la colonna selezionata viene resa nuovamente visibile sulla griglia degli attributi.

#### Elimina Attributi

Sulla prima colonna è presente l'icona del "*cestino"* per eliminare eventuali attributi se necessario. Ad esempio, se si vuole eliminare un'informazione presente sulla testata della griglia "*Elenco Prodotti"* ("Informazioni Aggiuntive" ad esempio), bisogna cliccare su "*Apri dettaglio modello"* come mostrato di seguito:

| Testata Atti Informazio      | oni Tecnich | ie <mark>Lotti</mark> E | Busta Documentazione          | Elenco Lotti Criter         | i di Valutazione Prev        | Riferimenti Note Cro       | nologia Documei            |
|------------------------------|-------------|-------------------------|-------------------------------|-----------------------------|------------------------------|----------------------------|----------------------------|
| Ambito                       | Altri Ben   | i 💙                     |                               |                             | -                            |                            |                            |
| Modello Offerta              | Modello     | base altri bei          | ni (con allegato tecnico e    | ed economico) 🔽             | Modifica Modello Gara        |                            |                            |
| Foglio prodotti da compilare | $\rho$      |                         | Seleziona per scari           | care il template da carica  | are                          |                            |                            |
| Seleziona Prodotti           | Selezi      | iona l'icona pei        | r effettuare il caricamento c | lei prodotti in formato exi | cel                          |                            |                            |
| Foglio prodotti selezionato  | Artico      | li.xlsx                 |                               |                             |                              |                            |                            |
| Esito importazione           |             |                         |                               |                             |                              |                            |                            |
| Aggiungi Verifica Infon      | mazioni     |                         |                               |                             |                              |                            | ELIMINARE                  |
| Elenco Prodotti              |             |                         |                               |                             |                              |                            |                            |
| Elimina Esito<br>Riga Lotto  | Voce        | CIG                     | Descrizione                   | Quantità                    | Valore Base Asta<br>Unitaria | Valore Base Asta<br>Totale | Informazioni<br>Aggiuntive |
| () (SW856)                   |             |                         |                               |                             |                              |                            |                            |

Individuare quindi la riga relativa all'attributo da eliminare e cliccare sull'icona del cestino:

| Aggiu<br>Attri | buti d   | tributo<br>da us | <u>Nascondi ▼ Visualizza</u> ▼<br>are nelle fasi della gara |                                      |           |                |                    |                                              |
|----------------|----------|------------------|-------------------------------------------------------------|--------------------------------------|-----------|----------------|--------------------|----------------------------------------------|
| El             | Giù      | Su               | Attributo                                                   | Descrizione Attributo                | Tipo File | Lotto / Voce   | Bando/Semplificato | Attestato di<br>Partecipazione /<br>Cauzione |
| Ŵ              | $\nabla$ |                  | Text - Descrizione                                          | Descrizione                          |           | Lotto / Voce 🗸 | Obbligatorio 🗸     | Lettura 🗸                                    |
| Û              | *        |                  | Text - UnitadiMisura                                        | UM                                   |           | Voce 🗸         | ~                  | ~                                            |
| Û              | *        |                  | Number - Campo Numerico 1                                   | Quantità                             |           | Voce 🗸         | Obbligatorio 🗸     | ~                                            |
| Û              | ×        |                  | Number - Campo Numerico 2                                   | Valore Base Asta Unitaria            |           | Voce 🗸         | Obbligatorio 🗸     | ~                                            |
| Û              | ~        |                  | Number - Campo Numerico 4                                   | Valore Base Asta Totale              |           | Voce 🗸         | Calcolato 🗸        | ~                                            |
| Û              | *        |                  | Number - PrezzoUnitarioOfferta                              | Prezzo Unitario                      |           | Voce 🗸         | ~                  | ~                                            |
| Û              | ~        | *                | Number - Campo Numerico 3                                   | Valore Offerto                       |           | Voce 🗸         | ~                  | ~                                            |
| Ū              | *        |                  | Attach - Allegato 1                                         | Relazione Tecnica                    | 2 Sele    | Lotto          | ~                  | ~                                            |
| Û              |          |                  | Attach - Allegato 2                                         | Allegato Economico                   | 2 Sele    | Lotto 🗸        | ~                  | ~                                            |
| Û              | *        | *                | Number - Campo Numerico 5                                   | Mesi Garanzia (info tecnica massimo) |           | Lotto 💌        | <b>`</b>           | <b>`</b>                                     |
| Ū              | -        |                  | Text - Campo Testo 3                                        | Informazioni Aggiuntive              |           | Voce 🗸         | Obbligatorio 🗸     | ~                                            |

Per applicare la modifica, bisogna cliccare sul comando "*Conferma*" in alto sulla toolbar. Un messaggio a video confermerà l'operazione (Nel caso sia stato eliminato un attributo "obbligatorio" sul modello perché definito nelle formule, il Sistema segnalerà errore. In questo caso, o si procede al ripristino dell'attributo oppure alla modifica della formula).

Cliccare quindi su "*Chiudi*" per visualizzare la griglia modificata.

| Testata Atti Informazio      | oni Tecniche | e <mark>Lotti</mark> E | Busta Documentazione          | Elenco Lotti         | Criteri d  | i Valutazione Prev           | Riferimenti    | Note          | Cronologia | Documenti    |
|------------------------------|--------------|------------------------|-------------------------------|----------------------|------------|------------------------------|----------------|---------------|------------|--------------|
| Ambito                       | Altri Beni   | ~                      |                               |                      |            |                              |                |               |            |              |
| Modello Offerta              | Modello b    | oase altri ber         | ni (con allegato tecnico e    | ed economico)        | ~          | Modifica Modello Ga          | ra 🦉           |               |            |              |
| Foglio prodotti da compilare | P            |                        | Seleziona per scario          | care il template d   | a caricare |                              |                |               |            |              |
| Seleziona Prodotti           | Selezio      | ona l'icona pei        | r effettuare il caricamento d | lei prodotti in forn | ato excel  | 2                            |                |               |            |              |
| Foglio prodotti selezionato  | Articol      | <u>i.xlsx</u>          |                               |                      |            |                              |                |               |            |              |
| Esito importazione           |              |                        |                               |                      |            |                              |                |               |            |              |
| Aggiungi Verifica Infor      | mazioni      |                        |                               |                      |            | "Infor                       | mazioni        | Aggiu         | ntive" non | più visibile |
| Elenco Prodotti              |              |                        |                               |                      |            |                              |                |               |            | 4            |
| Elimina Esito<br>Riga Lotto  | Voce         | CIG                    | Descrizione                   | Quantità             |            | Valore Base Asta<br>Unitaria | a Valo<br>Tota | re Base<br>le | Asta       | •            |
| 11220000                     |              |                        |                               |                      |            |                              |                |               |            |              |

Gli attributi definiti sul modello, sono quindi le informazioni che vengono utilizzate durante le fasi della gara. La colonna "*Descrizione Attributo*" è l'informazione visibile all'utente sulla testata della griglia "*Elenco Prodotti*".

|                  | Testata                                                                                                    | a Atti                                 | Informazioni Tecniche Lotti Busta Docum                                                                                                    | entazione Elenco                | o Lotti Criteri di Valutazione Prev Riferime                                                                                                    | nti Note Cronologia I   | Documenti Offerte                                                                             | Ricevute Allegati R                                                                                                   | tettifiche                                                                                                    |
|------------------|----------------------------------------------------------------------------------------------------|----------------------------------------|----------------------------------------------------------------------------------------------------|---------------------------------|----------------------------------------------------------------------------------------------------|-------------------------|-----------------------------------------------------------------------------------------------|----------------------------------------------------------------------------------------------------|----------------------------------------------------------------------------------------------------|
| A                | mbito                                                                                                    |                                        | Altri Beni                                                                                                    |                                 |                                                                                                    |                         |                                                                                               |                                                                                                    |                                                                                                    |
| N                | lodello                                                                                                    | Offerta                                | Modello base altri beni (con allega                                                                                                    | ato tecnico ed econ             | iomico) 🔽 Modifica Modello Gara 🖉                                                                                                    |                         | 1                                                                                             |                                                                                                    |                                                                                                    |
| F                | oglio pr                                                                                                    | rodotti d                              | la compilare 🔎 Selezio                                                                                                    | ona per scaricare il ter        | mplate da caricare                                                                                                    |                         |                                                                                               |                                                                                                    |                                                                                                    |
| S                | elezion                                                                                                    | na Prod                                | otti Seleziona l'icona per effettuare il ca                                                                                                    | aricamento dei prodol           | tti in formato excel                                                                                                    |                         |                                                                                               |                                                                                                    |                                                                                                    |
| F                | oglio pr                                                                                                    | rodotti s                              | elezionato                                                                                                    |                                 |                                                                                                    |                         |                                                                                               |                                                                                                    |                                                                                                    |
| E                | sito imp                                                                                                    | portazio                               | ne                                                                                                    |                                 |                                                                                                    |                         |                                                                                               |                                                                                                    |                                                                                                    |
| A                | ggiung                                                                                                    | <u>i V</u>                             | erifica Informazioni                                                                                                    |                                 |                                                                                                    |                         |                                                                                               |                                                                                                    |                                                                                                    |
| E                | lenco                                                                                                    | Pro                                    | lotti                                                                                                    |                                 |                                                                                                    |                         |                                                                                               |                                                                                                    |                                                                                                    |
| Е                | limina                                                                                                    | Esito<br>Riga                          | otto Voce CIG Descrizio                                                                                                    | one                             | Quantit                                                                                                    | à Valore Ba<br>Unitaria | ase Asta Valo<br>Tota                                                                         | ore Base Asta<br>ale                                                                                                  |                                                                                                    |
|                  |                                                                                                    |                                        |                                                                                                    |                                 |                                                                                                    |                         | 1                                                                                             |                                                                                                    |                                                                                                    |
|                  | nfigu<br>Ingi att                                                                                                    | Irazio<br>tributo                      | one Modelli Bandi<br>Nascondi V Visualizza V                                                                                                    |                                 |                                                                                                    |                         | ¥.                                                                                            |                                                                                                    |                                                                                                    |
| igiu<br>tri      | nfigu<br>Ingi att<br>buti c                                                                                                    | Irazio<br>tributo<br>da us             | one Modelli Bandi<br><u>Nascondi ▼ Visualizza ▼</u><br>are nelle fasi della gara                                                                                                    |                                 |                                                                                                    |                         | •                                                                                             |                                                                                                    | Attestato di                                                                                                    |
| igiu<br>tri      | nfigu<br>Ingi att<br>buti c<br>Giù                                                                                                   | urazio<br>tributo<br>da us<br>Su       | one Modelli Bandi<br><u>Nascondi ▼ Visualizza ▼</u><br>are nelle fasi della gara<br>Attributo                                                                                                    | 1                               | Descrizione Attributo                                                                                                    | Tipo File               | Lotto / Voce                                                                                  | Bando/Semplificato                                                                                                    | Attestato di<br>Partecipazio<br>Cauzione                                                                            |
| iaiu<br>trii     | nfigu<br>Ingi att<br>buti c<br>Giù                                                                                                   | tributo<br>da us<br>Su                 | one Modelli Bandi<br>Nascondi Visualizza V<br>are nelle fasi della gara<br>Attributo                                                                                                    |                                 | Descrizione Attributo<br>Descrizione                                                                                                    | Tipo File               | Lotto / Voce                                                                                  | Bando/Semplificato                                                                                                    | Attestato di<br>Partecipazio<br>Cauzione<br>Lettura                                                                 |
| OI<br>giu<br>tri | nfigu<br>Ingi att<br>buti c<br>Giù                                                                                                   | Irazio<br>tributo<br>da us<br>Su<br>Su | one Modelli Bandi<br>Nascondi Visualizza V<br>are nelle fasi della gara<br>Attributo<br>Text - Descrizione<br>Number - Campo Numerico 1                                                                                                    | <b>V</b>                        | Descrizione Attributo<br>Descrizione<br>Quantità                                                                                                    | Tipo File               | Lotto / Voce                                                                                  | Bando/Semplificato<br>Obbligatorio                                                                                    | Attestato di<br>Partecipazio<br>Cauzione                                                                            |
|                  | nfigu<br>Ingi att<br>buti c<br>Giù<br>T                                                                                              | su                                     | one Modelli Bandi<br>Nascondi V Visualizza V<br>are nelle fasi della gara<br>Attributo<br>Text - Descrizione<br>[Number - Campo Numerico 1<br>Number - Campo Numerico 2                                                                                                 | Y<br>Y                          | Descrizione Attributo<br>Descrizione<br>Quantită<br>Valore Base Asta Unitaria                                                                                    | Tipo File               | Lotto / Voce<br>Lotto / Voce V<br>Voce V<br>Voce V                                            | Bando/Semplificato<br>Obbligatorio V<br>Obbligatorio V<br>Obbligatorio V                                              | Attestato di<br>Partecipazio<br>Cauzione                                                                            |
|                  | nfigu<br>Ingi att<br>buti c<br>Giù<br>T                                                                                              | su                                     | one Modelli Bandi<br>Nascondi V Visualizza V<br>are nelle fasi della gara<br>Attributo<br>Text - Descrizione<br>Number - Campo Numerico 1<br>Number - Campo Numerico 2<br>Number - Campo Numerico 4                                                                     | y<br>y<br>y                     | Descrizione Attributo<br>Descrizione<br>Quantità<br>Valore Base Asta Unitaria<br>Valore Base Asta Totale                                                         | Tipo File               | Lotto / Voce<br>Lotto / Voce V<br>Voce V<br>Voce V<br>Voce V                                  | Bando/Semplificato<br>Obbligatorio V<br>Obbligatorio V<br>Obbligatorio V<br>Calcolato V                               | Attestato di<br>Partecipazion<br>Cauzione<br>Lettura                                                                |
|                  | Giù<br>T                                                                                                    | Su                                     | one Modelli Bandi<br>Nascondi V Visualizza V<br>are nelle fasi della gara<br>Attributo<br>Text - Descrizione<br>Number - Campo Numerico 1<br>Number - Campo Numerico 2<br>Number - Campo Numerico 4<br>Number - PrezzoUnitarioOfferta                                   | y<br>y<br>y<br>y                | Descrizione Attributo<br>Descrizione<br>Quantità<br>Valore Base Asta Unitaria<br>Valore Base Asta Totale<br>Prezzo Unitario                                      | Tipo File               | Lotto / Voce<br>Lotto / Voce V<br>Voce V<br>Voce V<br>Voce V<br>Voce V                        | Bando/Semplificato<br>Obbligatorio V<br>Obbligatorio V<br>Calcolato V                                                 | Attestato di<br>Partecipazio<br>Cauzione<br>Lettura V<br>V<br>V<br>V<br>V                                           |
|                  | Giù                                                                                                    | Su                                     | one Modelli Bandi<br>Nascondi V Visualizza V<br>are nelle fasi della gara<br>Attributo<br>[Text - Descrizione<br>[Number - Campo Numerico 1<br>Number - Campo Numerico 2<br>[Number - Campo Numerico 4<br>[Number - PrezzoUnitarioOfferta<br>[Number - Campo Numerico 3 | V<br>V<br>V<br>V                | Descrizione Attributo<br>Descrizione<br>Quantită<br>Valore Base Asta Unitaria<br>Valore Base Asta Totale<br>Prezzo Unitario<br>Valore Offerto                    | Tipo File               | Lotto / Voce<br>Lotto / Voce V<br>Voce V<br>Voce V<br>Voce V<br>Voce V<br>Voce V<br>Voce V    | Bando/Semplificato<br>Obbligatorio V<br>Obbligatorio V<br>Calcolato V<br>S                                            | Attestato di<br>Partecipazio<br>Cauzione<br>V<br>V<br>V<br>V<br>V<br>V<br>V<br>V<br>V<br>V<br>V<br>V<br>V<br>V<br>V |
|                  | nfigu<br>inigi atti<br>bbuti c<br>Giù<br>V<br>V<br>V<br>V<br>V<br>V<br>V<br>V<br>V<br>V<br>V<br>V<br>V<br>V<br>V<br>V<br>V<br>V<br>V | Su<br>A<br>A<br>A<br>A<br>A            | Attributo Text - Campo Numerico 4 Number - Campo Numerico 4 Number - Campo Numerico 3 Attrack - Allegato 1                                                                                                    | V<br>V<br>V<br>V<br>V<br>V      | Descrizione Attributo Descrizione Quantità Valore Base Asta Unitaria Valore Base Asta Totale Prezzo Unitario Valore Offerto Relazione Tecnica                    | Tipo File               | Lotto / Voce V<br>Lotto / Voce V<br>Voce V<br>Voce V<br>Voce V<br>Voce V<br>Voce V<br>Lotto V | Bando/Semplificato<br>Obbligatorio V<br>Obbligatorio V<br>Calcolato V<br>Calcolato V                                  | Attestato di<br>Partecipazior<br>Cauzione<br>V<br>V<br>V<br>V<br>V<br>V                                             |
|                  | rigungi att<br>buti c<br>Giù<br>T<br>T<br>T<br>T<br>T<br>T<br>T<br>T<br>T<br>T<br>T<br>T<br>T                                        | su                                     | Attrach - Allegato 2                                                                                                    | V<br>V<br>V<br>V<br>V<br>V<br>V | Descrizione Attributo Descrizione Quantità Valore Base Asta Unitaria Valore Base Asta Totale Prezzo Unitario Valore Offerto Relazione Tecnica Allegato Economico | Tipo File               | Lotto / Voce<br>Lotto / Voce V<br>Voce V<br>Voce V<br>Voce V<br>Voce V<br>Lotto V<br>Lotto V  | Bando/Semplificato<br>Obbligatorio V<br>Obbligatorio V<br>Obbligatorio V<br>Calcolato V<br>Calcolato V<br>Calcolato V | Attestato di<br>Partecipazion<br>Cauzione<br>V<br>V<br>V<br>V<br>V<br>V<br>V<br>V<br>V<br>V<br>V<br>V<br>V<br>V     |

#### Giù e Su

Le colonne "Giù" e "Su", servono per spostare l'ordine delle colonne nella griglia "Elenco Prodotti".

#### Attributo

Sulla colonna "*Attributo*" viene indicata la tipologia dell'informazione richiesta.

Per informazioni di tipo testuali sarà necessario selezionare un attributo di tipo "**Text**", per informazioni di tipo numerico come ad esempio la quantità o il prezzo, vanno indicati attributi di tipo "**Number**", per predisporre il caricamento degli allegati, vanno inseriti attributi di tipo "**Attach**" ecc., come mostrato di seguito:

| Aggi<br>Attr | ungi at<br>ibuti ( | tributo<br>da us | Nascondi Visualizza A<br>are nelle fasi della gara |                       |           |                |                    |                                           |
|--------------|--------------------|------------------|----------------------------------------------------|-----------------------|-----------|----------------|--------------------|-------------------------------------------|
| El           | Giù Su             |                  | Attributo                                          | Descrizione Attributo | Tipo File | Lotto / Voce   | Bando/Semplificato | Attestato di<br>Partecipazion<br>Cauzione |
| Û            | *                  |                  | Text - Descrizione                                 | Descrizione           |           | Lotto / Voce 🗸 | Obbligatorio 🗸     | Lettura 🗸                                 |
| Û            |                    |                  | Text - UnitadiMisura                               | UM                    |           | Voce 🗸         | ~                  | ~                                         |
| Û            |                    |                  | Number - Campo Numerico 1                          | Quantità              |           | Voce 🗸         | Obbligatorio 🗸     | ~                                         |
| Û            | -                  |                  | Attach - Allegato 1                                | Relazione Tecnica     | 2 Sele    | Lotto          | ~                  | ~                                         |

Alcuni attributi sono correlati a descrizioni **non editabili** come ad esempio "**Text-Descrizione**", altri invece possono essere personalizzate come ad esempio "**Text UnitàdiMisura**" visibile sull'immagine precedente.

#### <u>NB: non è consentito l'inserimento di attributi duplicati. Sulla conferma il sistema segnalerà l'errore</u> <u>come mostrato di seguito:</u>

| Altri Beni    |                    | <i>é</i> http://172.16.3 | 3.19/?CAPTION=Errore& E                          | ı × |                                  |                  |
|---------------|--------------------|--------------------------|--------------------------------------------------|-----|----------------------------------|------------------|
| Aggi<br>Attri | ungi at<br>ibuti ( | tributo<br>da us         | Nascondi Visualizza<br>are nelle fasi della gara |     | Errore                           | ^                |
| El            | Giủ                | Su                       | Attributo                                        |     | erazione non consentita inserire | la               |
| Û             | -                  |                          | Text - Descrizione                               |     | descrizione per ogni riga        |                  |
| Ū             | -                  |                          | Text - Descrizione                               |     |                                  |                  |
| Ū             |                    |                          | Number - Campo Numerico 1                        |     | Ok                               | ~                |
| Û             |                    |                          | Number - Campo Numerico 2                        |     | <b>€</b> 10                      | انہ <b>× %00</b> |
| ŵ             | -                  |                          | Number - Campo Numerico 4                        | ~   | Valore Base Asta Totale          |                  |

### **Descrizione Attributo**

Nella colonna "**Descrizione Attributo**" vengono definite le informazioni richieste. Alcune sono editabili, altre preimpostate.

#### Lotto/Voce

Nella colonna Lotto/Voce, va definito su quale elemento presente nella lista va applicata l'obbligatorietà.

Per quanto riguarda le colonne "**Bando/Semplificato**", "**Attestato di Partecipazione/Cauzione**", "**Offerta Tecnica**", "**Offerta Economica**" ecc. va indicato uno dei valori disponibili nella lista ovvero:

- "Lettura" vuol dire che l'informazione risulterà in sola lettura nella relativa fase della gara;
- "Scrittura" vuol dire che il dato è editabile ma non obbligatorio nella relativa fase di gara;
- "Obbligatorio" vuol dire che l'informazione viene resa obbligatoria nella fase di gara corrispondente;
- "*Calcolato"* vuol dire che quel valore viene calcolato automaticamente dall'applicazione in base a quanto definito nella relativa formula (Dettagli)

Di seguito un esempio mettendo a confronto le colonne "**Bando/Semplificato**", "**Offerta Tecnica**", "**Offerta Economica**".

| El | Giù | Su | Descrizione Attributo                | Lotto / Voce   | Bando/Semplificato | Offerta Tecnica | Offerta Economica |
|----|-----|----|--------------------------------------|----------------|--------------------|-----------------|-------------------|
| Û  | -   |    | Descrizione                          | Lotto / Voce 🗸 | Obbligatorio 🗸     | Lettura 🗸       | Lettura 🗸         |
| Ū  | -   |    | Quantità                             | Voce 🗸         | Obbligatorio 🗸     | ~               | Lettura 🗸         |
| Ū  | -   |    | Valore Base Asta Unitaria            | Voce 🗸         | Obbligatorio 🗸     | ~               | Lettura 🗸         |
| Û  | w   |    | Valore Base Asta Totale              | Voce 🗸         | Calcolato 🗸        | ~               | Lettura 🗸         |
| Û  |     | -  | Prezzo Unitario                      | Voce 🗸         | ~                  | ~               | Obbligatorio 🗸    |
| Ū  |     |    | Valore Offerto                       | Voce 🗸         | ~                  | ~               | Calcolato 🗸       |
| Ō  | -   |    | Relazione Tecnica                    | Lotto          | ~                  | Scrittura 🗸     | ~                 |
| Ū  | -   |    | Allegato Economico                   | Lotto          | ~                  | ~               | Obbligatorio 🗸    |
| Û  | -   |    | Mesi Garanzia (info tecnica massimo) | Lotto 🗸        | ~                  | Obbligatorio 🗸  |                   |

#### Definizione di Attributi da utilizzare nei criteri tecnici

Nel caso sia necessario, è possibile inserire degli attributi che verranno richiamati nei criteri tecnici per l'attribuzione del punteggio.

Nel nostro esempio abbiamo definito il seguente attributo:

• *Mesi di Garanzia (info tecnica massimo)* Come mostrato di seguito:

| <u>Aggiu</u><br>Attri | ungi att<br>buti c | ributo<br>la us: | Nascondi Visualizza<br>are nelle fasi della gara |                                      |           |       |                |                    |                                              |                 |                   |
|-----------------------|--------------------|------------------|--------------------------------------------------|--------------------------------------|-----------|-------|----------------|--------------------|----------------------------------------------|-----------------|-------------------|
| El                    | Giù                | Su               | Attributo                                        | Descrizione Attributo                | Tipo File |       | Lotto / Voce   | Bando/Semplificato | Attestato di<br>Partecipazione /<br>Cauzione | Offerta Tecnica | Offerta Economica |
| Û                     | w                  |                  | Text - Descrizione                               | Descrizione                          |           |       | Lotto / Voce 🗸 | Obbligatorio 🗸     | Lettura                                      | Lettura 🗸       | Lettura 🗸         |
| Û                     |                    |                  | Number - Campo Numerico 1                        | Quantità                             |           |       | Voce 🗸         | Obbligatorio 🗸     | ~                                            | ~               | Lettura 🗸         |
| Û                     | *                  |                  | Number - Campo Numerico 2                        | Valore Base Asta Unitaria            |           |       | Voce 🗸         | Obbligatorio 🗸     | ~                                            | ~               | Lettura 🗸         |
| Û                     | *                  |                  | Number - Campo Numerico 4                        | Valore Base Asta Totale              |           |       | Voce 🗸         | Calcolato 🗸        | ~                                            | ~               | Lettura 🗸         |
| Û                     | ~                  |                  | Number - PrezzoUnitarioOfferta                   | Prezzo Unitario                      |           |       | Voce 🗸         | ~                  | ~                                            | ~               | Obbligatorio 🗸    |
| Û                     | *                  |                  | Number - Campo Numerico 3                        | Valore Offerto                       |           |       | Voce 🗸         | ~                  | ~                                            | ~               | Calcolato 🗸       |
| Ō                     | *                  |                  | Attach - Allegato 1                              | Relazione Tecnica                    | 2 Sele    | ·     | Lotto 🗸        | ~                  | ~                                            | Scrittura 🗸     | ~                 |
| Û                     |                    |                  | Attach - Allegato 2                              | Allegato Economico                   | 2 Sele    | (a.). | Lotto 🗸        | ~                  | ~                                            | ~               | Obbligatorio 🗸    |
| Û                     |                    |                  | Number - Campo Numerico 5                        | Mesi Garanzia (info tecnica massimo) |           |       | Lotto          | ~                  | ~                                            | Obbligatorio 🗸  | ×                 |

Come si può notare dall'immagine, l'attributo (*di tipo numerico*) è "**Obbligatori**" sull'"**Offerta Tecnica**" a livello di "**Voce**".

#### Calcolo del Valore Economico

| Aggiun<br>Calco | <u>gi Formula</u><br>lo valore econ | omico                     |                  |   |
|-----------------|-------------------------------------|---------------------------|------------------|---|
| Elimina         | Criterio<br>Formulazione<br>Offerte | Valore Offerta            | Valore Base Asta |   |
| Ū               | Prezzo 🗸                            | Number - Campo Numerico 3 | Campo Numerico 4 | ~ |

In questa sezione viene impostata una formula base per il calcolo del valore economico dell'Offerta.

La formula **(applicata nel calcolo economico sulla Procedura di Aggiudicazione)**, che in questo caso è basata sul "*Criterio di Formulazione Offerta*" a "*Prezzo*", moltiplica il "*Prezzo Unitario*" offerto dal fornitore per la quantità indicata sul bando per ciascuna riga di prodotto/servizio e verifica che il totale offerto (*campo numerico 3-Valore Offerto*) non superi l'importo a base d'asta stabilita.

Gli utenti esperti, volendo, possono modificare la formula per calcolare il valore economico diversamente.

Colonne Calcolate

È possibile impostare il calcolo automatico del valore di un determinato attributo. Di seguito un esempio:

Abbiamo impostato come "*Calcolato"* nella fase di gara "*Offerta Economica*" l'attributo "*Campo numerico 3*" ovvero "*Valore Offerto*".

| Aggi<br>Attri | ungi at<br>buti ( | <u>tributo</u><br>da us | <u>Nascondi</u> <u>Visualizza</u><br>are nelle fasi della gara |                                      |           |              |       |                    |                                              |                 |                   |
|---------------|-------------------|-------------------------|----------------------------------------------------------------|--------------------------------------|-----------|--------------|-------|--------------------|----------------------------------------------|-----------------|-------------------|
| El            | Giù               | Su                      | Attributo                                                      | Descrizione Attributo                | Tipo File | Lotto / Voce |       | Bando/Semplificato | Attestato di<br>Partecipazione /<br>Cauzione | Offerta Tecnica | Offerta Economica |
| Û             | w                 |                         | Text - Descrizione                                             | Descrizione                          |           | Lotto / V    | oce 🔽 | Obbligatorio 🗸     | Lettura 🗸                                    | Lettura 🗸       | Lettura 🗸         |
| Û             |                   |                         | Number - Campo Numerico 1                                      | Quantità                             |           | Voce         | ~     | Obbligatorio 🗸     | ~                                            | ~               | Lettura 🗸         |
| Û             |                   |                         | Number - Campo Numerico 2                                      | Valore Base Asta Unitaria            |           | Voce         | ~     | Obbligatorio 🗸     | ~                                            | ~               | Lettura 🗸         |
| Û             | -                 |                         | Number - Campo Numerico 4                                      | Valore Base Asta Totale              |           | Voce         | ~     | Calcolato 🗸        | ~                                            | ~               | Lettura 🗸         |
| Û             |                   |                         | Number - PrezzoUnitarioOfferta 🔽                               | Prezzo Unitario                      |           | Voce         | ~     | ~                  | <b>~</b>                                     | ~               | Obbligatorio 🗸    |
| Ŵ             | Ŧ                 |                         | Number - Campo Numerico 3                                      | Valore Offerto                       |           | Voce         | ~     | ~                  | ~                                            | ~               | Calcolato 🗸       |
| Ū             | -                 |                         | Attach - Allegato 1                                            | Relazione Tecnica                    | 2 Sele    | <br>Lotto    | ~     | ~                  | ~                                            | Scrittura 🗸     | ~                 |
| Ū             |                   |                         | Attach - Allegato 2                                            | Allegato Economico                   | 2 Sele    | <br>Lotto    | ~     | ~                  | ~                                            | ~               | Obbligatorio 🗸    |
| Û             |                   |                         | Number - Campo Numerico 5                                      | Mesi Garanzia (info tecnica massimo) |           | Lotto        | ~     | <b>Y</b>           | ~                                            | Obbligatorio 🗸  | <b>`</b>          |

In basso, nella sezione "*Colonne Calcolate*", bisogna inserire la formula per ricavare il dato calcolato. Cliccare quindi sul comando "*Aggiungi*" come mostrato di seguito:

|   | Aggiu<br>Colo | ungi Ca | alcolo<br>calco | late  |                     |                        |         |      |                  |
|---|---------------|---------|-----------------|-------|---------------------|------------------------|---------|------|------------------|
|   | El            | Giù     | Su              | Esito | Descrizione Calcolo | Attributo Da Calcolare | Formula | Apri | Verifica Formula |
| L | Û             | -       | •               |       |                     | <b>v</b>               |         | ٩ (  | Ø                |

Nella colonna "Descrizione Calcolo" bisogna inserire un testo identificativo, es. "Base d'Asta Complessivo".

Nella colonna "*Attributo da Calcolare*" bisogna selezionare l'attributo impostato come "*Calcolato*". Nel nostro caso è "*Number – VALORE BASE D'ASTA IVA ESCLUSA*".

| <u>Age</u><br>Colo | giungi Ca<br>nne calo | icolo<br>colate |       |                         |                                             |                                         |      |                     |
|--------------------|-----------------------|-----------------|-------|-------------------------|---------------------------------------------|-----------------------------------------|------|---------------------|
| El                 | Giù                   | Su              | Esito | Descrizione Calcolo     | Attributo Da Calcolare                      | Formula                                 | Apri | Verifica<br>Formula |
| 0                  | •                     | •               |       | Dase d'Asta Complessivo | Number – VALORE A BASE D'ASTA IVA ESCLUSA 🗸 | ~~~~~~~~~~~~~~~~~~~~~~~~~~~~~~~~~~~~~~~ | Q    | 0                   |
Nella colonna "*Formula*" va digitata o composta la formula. Per comporre la formula, cliccare sull'icona della lente nella colonna "*Apri*", apparirà la seguente schermata:

| Fammela C                                     |                                                         |   |       |
|-----------------------------------------------|---------------------------------------------------------|---|-------|
| Formula – C                                   | alcolatrice                                             |   |       |
| Descrizione Calcolo<br>Attributo Da Calcolare | Base d'Asta Complessivo<br>VALORE A BASE D'ASTA IVA ESC |   |       |
| Operando<br>Operatore                         | Seleziona 🗸                                             | V |       |
| Aggiungi operando                             | <u>Aggiungi operatore</u>                               |   |       |
|                                               |                                                         |   | ~     |
|                                               |                                                         |   | <br>~ |
|                                               |                                                         |   |       |

In alto vengono riportati i dati inseriti sulla riga "Colonne Calcolate" (Descrizione Calcolo e Attributo da Calcolare).

Selezionare quindi il primo "*Operando*", nel nostro caso è "*Costo Articoli*" come mostrato di seguito:

| Formula – C                                   | alcolatrice                                                                                                    |     |
|-----------------------------------------------|----------------------------------------------------------------------------------------------------|-----|
| Descrizione Calcolo<br>Attributo Da Calcolare | BASE D'ASTA IVA ESCLUSA<br>VALORE A BASE D'ASTA IVA ESCLUSA                                                                                               |     |
| Operando<br>Operatore<br>Aggiungi operando    | Seleziona<br>QUANTITA' (IN UNITA' DI MISURA)<br>VALORE A BASE D'ASTA IVA ESCLUSA<br>PREZZO UNITARIO<br>VALORE OFFERTO<br>COSTO ARTICOLI<br>COSTO ARTICOLI |     |
|                                               |                                                                                                    | < > |

Una volta selezionato l'operando, cliccare sul comando "*Aggiungi Operando*" come mostrato di seguito:

|                                               |                                                             | 3            |
|-----------------------------------------------|-------------------------------------------------------------|--------------|
| Formula – C                                   | alcolatrice                                                 |              |
| Descrizione Calcolo<br>Attributo Da Calcolare | BASE D'ASTA IVA ESCLUSA<br>VALORE A BASE D'ASTA IVA ESCLUSA |              |
| Operando<br>Operatore                         | COSTO ARTICOLI  Seleziona                                   |              |
| ¥<br>Aggiungi operando                        | Aggiungi operatore                                          |              |
| [COSTO ARTICO                                 | I]                                                          | < >          |
|                                               | OK Verica form                                              | nula Annulla |

L'informazione verrà trasferita nella text area sottostante.

Selezionare adesso l'Operatore come mostrato di seguito:

| Formula – C                                   | alcolatrice                                                                             |
|-----------------------------------------------|-----------------------------------------------------------------------------------------|
| Descrizione Calcolo<br>Attributo Da Calcolare | BASE D'ASTA IVA ESCLUSA<br>VALORE A BASE D'ASTA IVA ESCLUSA                             |
| Operando<br>Operatore                         | COSTO ARTICOLL<br>Seleziona<br>Addizione<br>Sottrazione<br>Moltiplicazione<br>Divisione |
| Aggiungi operando                             | Aggiungi operatore                                                                      |
| [COSTO ARTICO                                 | LI]                                                                                     |
|                                               | OK Verica formula Annulla                                                               |

# Cliccare quindi su "**Aggiungi Operatore**" :

| ♥                                                                |          |
|------------------------------------------------------------------|----------|
| Aggiungi operando     Aggiungi operatore       [COSTO ARTICOLI]+ | <u>^</u> |

Inserire quindi il secondo Operando come descritto in precedenza e cliccare su "Verifica Formula" come mostrato di seguito:

|                                               |                                                             | ×         |
|-----------------------------------------------|-------------------------------------------------------------|-----------|
| Formula – Ca                                  | alcolatrice                                                 |           |
| Descrizione Calcolo<br>Attributo Da Calcolare | BASE D'ASTA IVA ESCLUSA<br>VALORE A BASE D'ASTA IVA ESCLUSA |           |
| Operando<br>Operatore                         | COSTO ACCESSORI                                             |           |
| Aggiungi operando                             | Aggiungi operatore                                          |           |
| [COSTO ARTICO                                 | I]+[COSTO ACCESSORI]                                        | < >       |
|                                               | OK Verica formul                                            | a Annulla |

Un messaggio a video informerà l'utente sulla corretta imputazione della formula inserita. Cliccare quindi su "**OK**" per tornare alla schermata precedente.

| С | olor | nne calc | olate |       |                         |                                           |                                    |      |                  |
|---|------|----------|-------|-------|-------------------------|-------------------------------------------|------------------------------------|------|------------------|
|   | EI   | Giù      | Su    | Esito | Descrizione Calcolo     | Attributo Da Calcolare                    | Formula                            | Apri | Verifica Formula |
|   |      | •        |       |       | BASE D'ASTA IVA ESCLUSA | Number – VALORE A BASE D'ASTA IVA ESCLUSA | [COSTO ARTICOLI]+[COSTO ACCESSORI] | ρ    | $\odot$          |

Come si può notare dall'immagine precedente, la formula verrà riportata nella relativa colonna. Nella colonna "**Verifica Formula**", è possibile riavviare il controllo sulla formula inserita, cliccando sull'icona predisposta come evidenziato di seguito.

| ( | :olor | nne calo | olate |       |                         |                                           |                                    |      |                  |
|---|-------|----------|-------|-------|-------------------------|-------------------------------------------|------------------------------------|------|------------------|
|   | El    | Giù      | Su    | Esito | Descrizione Calcolo     | Attributo Da Calcolare                    | Formula                            | Apri | Verifica Formula |
|   | 00    | •        | •     |       | BASE D'ASTA IVA ESCLUSA | Number – VALORE A BASE D'ASTA IVA ESCLUSA | [COSTO ARTICOLI]+[COSTO ACCESSORI] | Q    | 0                |

## NB. Tutti gli attributi coinvolti nei calcoli devono essere di tipo "Numerico".

Una volta terminata la compilazione del modello, cliccare su "**Conferma**" per renderle Effettive. Un messaggio a video confermerà l'operazione.

# Cliccare quindi su "Chiudi" per tornare sulla scheda "Lotti".

| Testata Atti Informazioni                              | i Tecniche Lotti    | Busta Documentazione          | Elenco Lotti Cr       | riteri di Valutazione Prev | Riferimenti   | Note Cr                      | onologia D                                   | locumenti ( | Offerte Ricevute | Allegati Rettifiche, Proro | og |
|--------------------------------------------------------|---------------------|-------------------------------|-----------------------|----------------------------|---------------|------------------------------|----------------------------------------------|-------------|------------------|----------------------------|----|
| Ambito                                                 | Altri Beni          | •                             |                       |                            |               |                              |                                              |             |                  |                            |    |
| Modello Offerta                                        | RDO ALTRI BENI (con | n allegato tecnico) 🗸 🗸       | ·                     | Apri dett                  | aglio modello | 1                            |                                              |             |                  |                            |    |
| Foglio prodotti da compilare                           | P                   | Seleziona p                   | er scaricare il temp  | olate da caricare          |               |                              |                                              |             |                  |                            |    |
| Seleziona Prodotti                                     | Seleziona l'icc     | ona per effettuare il caricam | iento dei prodotti il | n formato excel            |               |                              |                                              |             |                  |                            |    |
| Foglio prodotti selezionato                            |                     |                               |                       |                            |               |                              |                                              |             |                  |                            |    |
| Esito importazione                                     |                     |                               |                       |                            |               |                              |                                              |             |                  |                            |    |
| <u>Aggiungi</u> <u>Verifica Inf</u><br>Elenco Prodotti | ormazioni           |                               |                       |                            |               |                              |                                              |             |                  |                            |    |
| Elimina Esito<br>Riga Lotto                            | Voce CIG            | Descrizione                   |                       | UM OGGETTO INIZIATIV       | A QUA<br>MISL | NTITA' (IN<br>FA' DI<br>JRA) | VALORE<br>A BASE<br>D'ASTA<br>IVA<br>ESCLUSA | COSTO AR    | tticoli cos      | TO ACCESSORI               |    |

Come si può notare dall'immagine, le intestazioni dell'Elenco Prodotti sono variate in seguito alla modifica degli attributi.

#### Compilazione della scheda Lotti

L'"Elenco Prodotti" potrà essere compilata in uno dei due seguenti modi possibili:

• <u>Compilazione dell'Elenco prodotti direttamente a video</u> (preferibile nel caso si debbano caricare pochi lotti)

• <u>Caricamento dell'Elenco Prodotti tramite l'xlsx</u> (preferibile nel caso si debbano caricare numerosi lotti) Di seguito verranno descritte le due procedure.

Compilazione dell'elenco prodotti direttamente a video

Per inserire delle righe, cliccare sul comando "Aggiungi" tante volte quanti sono i lotti da caricare.

| Aggiun<br>Elence | ai<br>o Pro   | <u>Verifica I</u><br>odotti | <u>Informazioni</u> |     |             |          |                              |                            |
|------------------|---------------|-----------------------------|---------------------|-----|-------------|----------|------------------------------|----------------------------|
| Elimina          | Esito<br>Riga | Lotto                       | Voce                | CIG | Descrizione | Quantità | Valore Base Asta<br>Unitaria | Valore Base Asta<br>Totale |
| Û                |               |                             | 0                   |     |             |          |                              |                            |
| Û                |               |                             | 0                   |     |             |          |                              | 22<br>22                   |

Come si può notare dall'immagine, le colonne impostate nel modello come "*Calcolate"* (Nel nostro esempio è "Valore base d'asta Totale"), non saranno editabili e verranno automaticamente compilate dal sistema che moltiplicherà il "*Quantità"* ed il "Valore Basta Asta Unitaria" come da modello. Compilare quindi le informazioni inserendo il nº del Lotto, la Voce, il Cig, e tutti gli altri attributi definiti sul modello (I campi a livello di lotto, lotto/voce, possono variare a seconda delle personalizzazioni applicate al modello).

| Elimina | Esito<br>Riga | Lotto | Voce | CIG      | Descrizione              | Quantità | Valore Base Asta<br>Unitaria | Valore Base Asta<br>Totale |
|---------|---------------|-------|------|----------|--------------------------|----------|------------------------------|----------------------------|
| Û       | 1             | 1     | 0    | CIG00000 | Arredamento uffici       |          |                              |                            |
| Ū       | 1             | 1     | 1    |          | Scivanie                 | 300,00   | 870,00                       | 261.000,00                 |
| Ū       | 1             | 1     | 2    |          | Cassettiere              | 150,00   | 250,00                       | 37.500,00                  |
| Ū       | 1             | 1     | 3    |          | Sedie                    | 300,00   | 200,00                       | 60.000,00                  |
| Ū       | 1             | 2     | 0    | CIG00000 | Postazione di lavoro     |          |                              |                            |
| Ō       | 1             | 2     | 1    |          | PC                       | 300,00   | 570,00                       | 171.000,00                 |
| Ū       | 1             | 2     | 2    |          | Stampante                | 150,00   | 100,00                       | 15.000,00                  |
| Ō       | 1             | 3     | 0    | CIG00000 | Cancelleria              |          |                              | -                          |
| Ū       | 1             | 3     | ] 1] |          | Risme Carta              | 700,00   | 10,00                        | 7.000,00                   |
| ŵ       | 1             | 3     | 2    |          | inchiostro per stampanti | 250,00   | 25,00                        | 6.250,00                   |

La voce "**0**" definisce il Lotto. Il Cig va definito a livello di lotto, mentre le altre informazioni vanno normalmente inserite a livello di voce come nell'esempio precedente.

*Terminata la compilazione delle righe, cliccare sul comando* "**Verifica Informazioni**" per controllare che tutti i campi obbligatori su lotto, voce e/o voce/lotto, siano stati compilati.

In caso di anomalie il Sistema ne darà evidenza nella colonna "Esito Riga".

Correggere quindi le informazioni errate e cliccare sul comando "*Verifica Informazioni"* per sottomettere nuovamente la sezione lotti/prodotti ai controlli di Sistema.

Il "Valore a base asta Totale" complessivo viene calcolato automaticamente dal sistema addizionando tutti i valori a base d'asta ricavati sulle righe successive. Se il totale calcolato non corrisponde a quello definito in testata, il sistema evidenzierà l'anomalia con un messaggio a video.

Caricamento dell'Elenco Prodotti tramite l'xlsx

Come anticipato, è possibile scaricare il template per la compilazione degli articoli in Excel. Dopo aver selezionato l'Ambito e il Modello, facendo click sull'icona della lente P, si potrà scaricare un "**modello** .xlsx" da compilare fuori piattaforma con la lista dei prodotti/servizi necessari come mostrato di seguito:

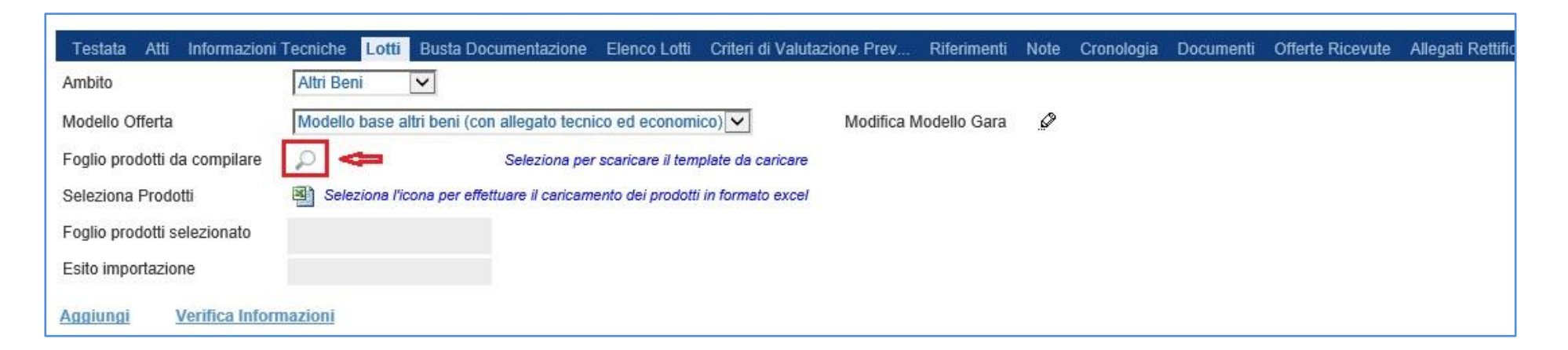

Dopo aver compilato la lista dei Lotti/Prodotti fuori piattaforma, è necessario ricaricare il file a Sistema facendo clic sull'icona , prestando attenzione all'"**Esito dell'operazione**", indicato nell'apposito campo. Nel caso in cui alcuni lotti/prodotti non superino tali controlli di validazione, il Sistema segnalerà un errore indicando la correzione da apportare. In particolare, verrà mostrato il messaggio "Informazione: il foglio Prodotti presenta anomalie" e in corrispondenza della riga "**errata**" di ciascun articolo/servizio caricato nella griglia "**Elenco Prodotti**" apparirà l'icona ocon il dettaglio sull'errore riscontrato. È possibile correggere eventuali errori direttamente a video come descritto in precedenza. (<u>Dettagli</u>)

#### **Busta Documentazione**

Nella scheda "Busta Documentazione" andranno specificate le dichiarazioni e la documentazione amministrativa che sarà richiesta all'Operatore Economico per sottomettere l'Offerta (es. dichiarazioni busta amministrativa, cauzione, avvalimento, eventuali atti relativi a RTI, Consorzi, ecc.). La documentazione richiesta può essere indicata come obbligatoria o facoltativa, e per ogni documento richiesto può essere indicato se il file dovrà essere firmato digitalmente o no dal fornitore e se sono richiesti particolari tipi di file (es. pdf, p7m, ecc.).

| Testata Atti Informazioni Tecniche               | Lotti | Busta Documentazione | Elenco Lotti | Criteri di Valutazion | e Prev            | Riferimenti | Note | Cronologia |
|--------------------------------------------------|-------|----------------------|--------------|-----------------------|-------------------|-------------|------|------------|
| Inserisci Documento Aggiungi<br>Elenco documenti |       |                      |              |                       |                   |             |      |            |
| El Copia Descrizione                             |       |                      |              | Obbligatorio          | Richiedi<br>Firma | Tipo File   |      |            |

Il comando "Inserisci documento" consente di selezionare la tipologia del documento da una lista suggerita (es: dichiarazione busta amministrativa, ecc.) e di aggiungere una riga nell'elenco dei documenti cliccando sull'icona del carrello su ciascuna riga d'interesse. Qualora si volesse inserire un documento indipendentemente dalla lista dei documenti proposta dal Sistema, occorre cliccare sul comando "Aggiungi". Inserire dunque sulla riga appena creata la "Descrizione", specificare se l'allegato è obbligatorio e se è richiesta la Firma Digitale e ripetere l'operazione per ogni documento richiesto.

Per specificare i tipi di file ammessi, è sufficiente cliccare sull'icona 🔤 e selezionare le estensioni ammesse.

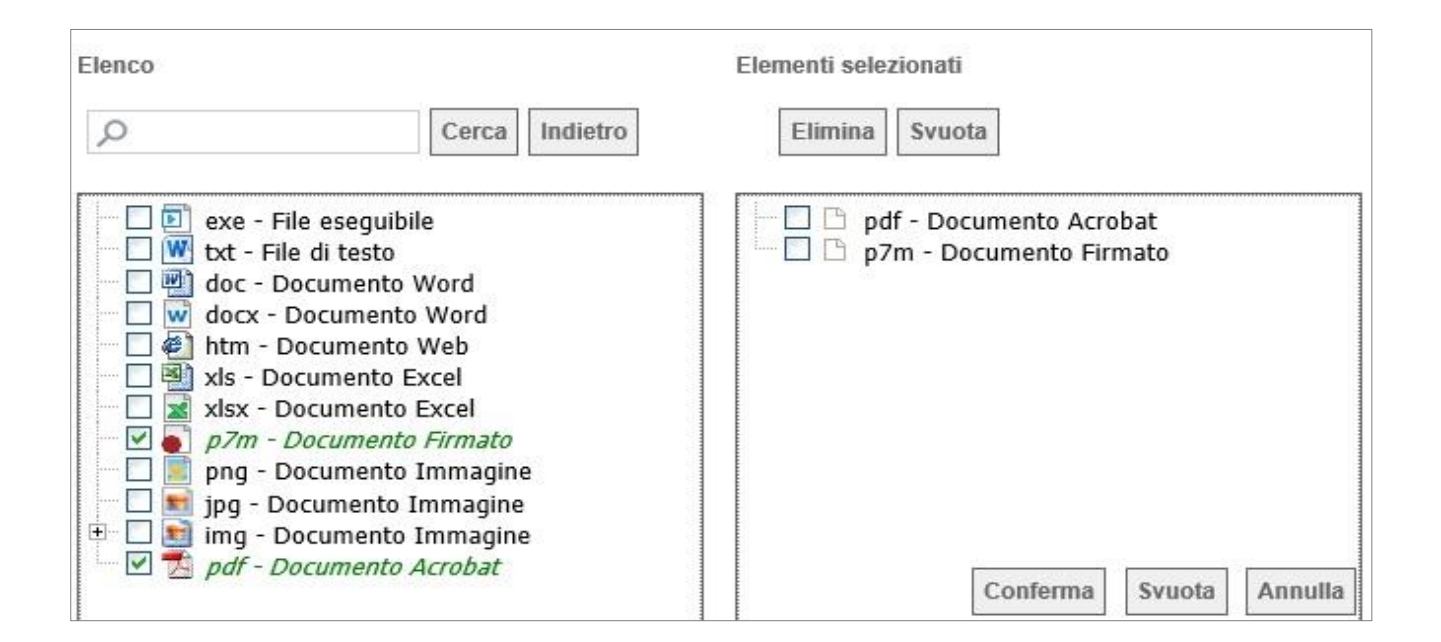

È possibile inoltre - mediante la funzione "*Copia*" - copiare una determinata riga per modificarne successivamente la descrizione e le altre caratteristiche.

| Test    | ata At   | ii Informazioni Tecniche Lotti Busta Documentazione Elenco Lotti C | Criteri di ' | Valutazione F | Prev i            | Riferimenti Note | Cronologia | Document |
|---------|----------|--------------------------------------------------------------------|--------------|---------------|-------------------|------------------|------------|----------|
| Inserie | sci Doci | umento Aggiungi                                                    |              |               |                   |                  |            |          |
| Elend   | co do    | cumenti                                                            |              |               |                   |                  |            |          |
| El      | Copia    | Descrizione                                                        |              | Obbligatorio  | Richiedi<br>Firma | Tipo File        |            |          |
| Ū       | ጭ        | Istanza di Partecipazione                                          |              |               | 7                 | 2 Selezionati    |            |          |
| Ū       | ዔ        | Cauzione Provvisoria                                               | 0            | •             |                   | 2 Selezionati    |            |          |
| Û       | ъ        | Ricevuta                                                           |              |               |                   | 2 Selezionati    |            | ]        |
| Û       | ъ        | Ricevuta                                                           |              |               |                   | 2 Selezionati    |            |          |

# <u>Elenco Lotti</u>

Nella scheda "*Elenco Lotti"*, vengono riepilogati i lotti della gara come mostrato di seguito:

| .ista L         | .otti                |            |                  |                    |                           |                                   |
|-----------------|----------------------|------------|------------------|--------------------|---------------------------|-----------------------------------|
| Numero<br>Lotto | Descrizione          | CIG        | Busta<br>Tecnica | Busta<br>Economica | Criteri di<br>valutazione | Informazioni<br>di<br>caricamento |
| 1               | Arredamento uffici   | CIG0000001 |                  |                    | I                         | 1                                 |
| 2               | Postazione di lavoro | CIG000002  |                  |                    | ľ                         | 1                                 |
| 3               | Cancelleria          | CIG0000003 |                  |                    | I                         | 1                                 |

La scheda contiene informazioni riepilogative di sola consultazione eccetto i "*Criteri di Valutazione*" che possono essere personalizzati pe ciascun lotto presente.

Nel dettaglio:

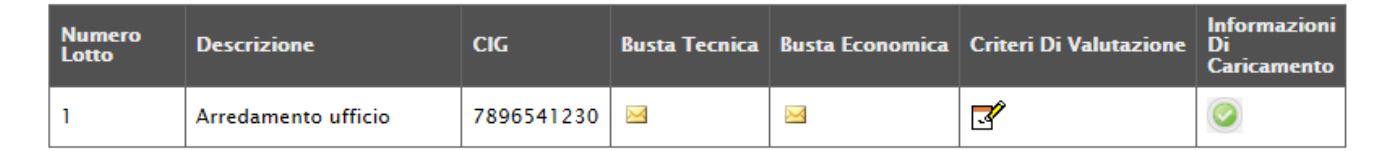

Nella prima colonna viene riportato il "Numero del Lotto" di riferimento, a seguire la "Descrizione" e il "CIG".

## Busta Tecnica

Cliccando sull'icona della "**Busta Tecnica**", il sistema visualizzerà le caratteristiche tecniche del lotto e le voci che lo compongono, come mostrato di seguito:

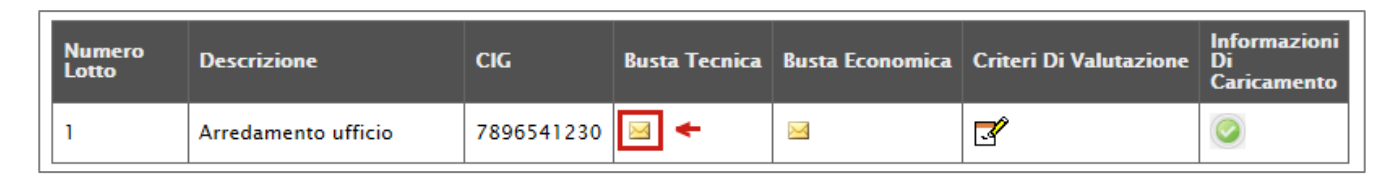

# Busta Economica

Allo stesso modo, cliccare sull'icona della busta nella colonna "Busta Economica" per visualizzarne il dettaglio:

| Numero<br>Lotto | Descrizione         | CIG        | Busta Tecnica | Busta Economica | Criteri Di Valutazione | Informazioni<br>Di<br>Caricamento |
|-----------------|---------------------|------------|---------------|-----------------|------------------------|-----------------------------------|
| 1               | Arredamento ufficio | 7896541230 | X             | ◄ ←             | ľ                      |                                   |

#### Criteri di Valutazione

Nella colonna "*Criteri di Valutazione*" è possibile accedere al dettaglio dei criteri per modificare quello che per default è stato impostato nei "*Criteri di Valutazione Prevalenti*".

La personalizzazione potrebbe essere eseguita sia prima che dopo aver definito i Criteri Prevalenti nella scheda evidenziata di seguito:

Cliccando infatti sull'icona <sup>II</sup>verrà mostrata la seguente schermata:

| Criteri di valutazione                                                                                                    |                                           |                                                                |                                       |                                                           | chiudi                               |
|----------------------------------------------------------------------------------------------------|-------------------------------------------|----------------------------------------------------------------|---------------------------------------|-----------------------------------------------------------|--------------------------------------|
| Salva         Elimina         Stampa         Esporta in Excel           Numero Lotto         Descrizione           1         Arredamento uffici | <u>chiudi</u>                             |                                                                | CIG<br>CIG0000001                     | Anomalie Compilazione Criteri                             |                                      |
| Criterio Aggiudicazione Gara<br>Offerta economica più vantaggiosa                                                                               | Criterio Formulazione Offerta E<br>Prezzo | Economica                                                      | Richiesta Campionatura                | Calcolo Soglia Anomalia                                   | Offerte Anomale<br>Seleziona V       |
| Punteggio Economico Punteggio Tecnico Soglia Minima                                                                                             | a Punteggio Tecnico                       |                                                                |                                       |                                                           |                                      |
| Criteri di valutazione busta tecnica<br>Riparametrazione del Punteggio Tecnico<br>no                                                            |                                           |                                                                | Punteggio Ter                         | cnico * ( Qi / Qa ) : Qi = Punteggio offerta iesima, Qa = | Punteggio qualità più alto assegnato |
| Modalita Attribuzione Punteggio                                                                                                    |                                           |                                                                |                                       |                                                           |                                      |
| El Copia Tipologia Descrizione                                                                                                    |                                           |                                                                |                                       | Punteggio Attributo                                       | Apri                                 |
| Criteri di valutazione busta economica<br>Criterio di riparametrazione<br>Seleziona<br>Aggiungi Criterio<br>Aggiungi Criteri base               |                                           |                                                                |                                       |                                                           |                                      |
| Elimina Copia Descrizione                                                                                                    | Punteggio C                               | Criterio<br>Base Di Formulazion<br>Confronto Valore<br>Offerto | e Valore Formula Coeffic<br>Offerto X | iente Formula Economica                                   |                                      |
|                                                                                                    |                                           |                                                                |                                       |                                                           |                                      |

Sulla prima riga vengono mostrate le informazioni riepilogative del lotto selezionato:

| Numero Lotto | Descrizione         | CIG        | Anomalie Compilazione Criteri |
|--------------|---------------------|------------|-------------------------------|
| 1            | Arredamento ufficio | 7896541230 |                               |

## Sulla seconda riga può essere modificato il "Criterio di Aggiudicazione della Gara" e il "Calcolo dell'Anomalia".

| Criterio Aggiudicazione Gara        | Criterio Formulazione Offerta Economica | Richiesta Campionatura | *Calcolo Anomalia | Offerte Anomale |
|-------------------------------------|-----------------------------------------|------------------------|-------------------|-----------------|
| Offerta economica più vantaggiosa 🗸 | Prezzo                                  | no                     | No 🗸              | Seleziona 🔽     |
| Seleziona                           |                                         |                        |                   |                 |
| Prezzo più basso                    |                                         |                        |                   |                 |
| Offerta economica più vantaggiosa   |                                         |                        |                   |                 |

Per modificare il Criterio prevalente che è *(nel nostro esempio)* "**Offerta Economicamente più Vantaggiosa**", cliccare sulla freccia e selezionare il nuovo valore "**Prezzo più Basso**". In questo caso la schermata verrà modificata evidenziando i soli campi necessari per la formulazione dell'offerta al Prezzo più Basso.

| Crite                | ri di valut               | azione                                      |                      |                                |            |                         |                               | <u>chiudi</u> |
|----------------------|---------------------------|---------------------------------------------|----------------------|--------------------------------|------------|-------------------------|-------------------------------|---------------|
| Salva<br>Numero<br>3 | Elimina<br>Lotto          | <u>Stampa</u><br>Descrizione<br>Cancelleria | Esporta in Excel     | <u>chiudi</u>                  |            | CIG<br>CIG0000003       | Anomalie Compilazione Criteri |               |
| Criterio /           | Aggiudicazio<br>più basso | ne Gara                                     | Criterio I<br>Prezzo | Formulazione Offerta Economica | Conformità | Calcolo Soglia Anomalia | Offerte Anomale<br>Seleziona  |               |

Come si può notare dall'immagine, selezionando come "*Criterio di Aggiudicazione Gara*" il valore "*Prezzo più Basso*" verranno rimossi tutti i campi relativi ai Criteri dell'Offerta Economicamente più Vantaggiosa.

Sarà possibile richiedere la "**Conformità**" e definire eventualmente la modalità da utilizzare per il calcolo dell'anomalia.

Procedere quindi alla compilazione o modifica dei dati richiesti e cliccare su "*Salva*" per applicare le modifiche. (Per dettagli sulla compilazione dei Criteri, consultare i capitolo seguente).

# Criteri di Valutazione Prevalenti

La scheda "*Criteri di Valutazione Prevalenti*" è presente nel contesto di procedure a lotti aggiudicate con il criterio dell'"*Offerta Economicamente più Vantaggiosa*" (Quindi anche nelle procedure a lotti "miste"). Consente di definire, oltre ai punteggi tecnici ed economici anche i relativi criteri di assegnazione.

| Testata Atti Informazioni Tecniche                                                                                       | Lotti Busta Documentazione Elen                | co Lotti Criteri     | di Valutazion        | e Prev Riferii                                | nenti Note        | Cronologia | Documenti O       | fferte Ricevute Allegati R | Rettifiche |      |
|----------------------------------------------------------------------------------------------------|------------------------------------------------|----------------------|----------------------|-----------------------------------------------|-------------------|------------|-------------------|----------------------------|------------|------|
| Punteggio Economico                                                                                                    |                                                |                      |                      |                                               |                   |            |                   |                            |            |      |
| Punteggio Tecnico                                                                                                    | Soglia                                         | Minima Punteggi      | o Tecnico            |                                               |                   |            |                   |                            |            |      |
| Criteri di valutazione busta tecnica<br>Riparametrazione del Punteggio Tecnic<br>no v<br>Modalita Attribuzione Punteggio | 0<br>Punteggio Tecnico * ( Qi / Qa ) : Qi = Pi | integgio offerta ies | ima, Qa = Punt       | leggio qualità più al                         | to assegnato      |            |                   |                            |            |      |
| Giudizio 🔽<br>Aggiungi Criterio                                                                                          |                                                |                      |                      |                                               |                   |            |                   |                            |            |      |
| El Copia Tipologia                                                                                                    | Descrizione                                    |                      |                      |                                               |                   |            |                   | Punteggio                  | Attributo  | Apri |
| Criteri di valutazione busta economica<br>Criterio di riparametrazione<br>Seleziona                                      |                                                |                      |                      |                                               |                   |            |                   |                            |            |      |
| Aggiungi Criterio                                                                                                    |                                                |                      |                      |                                               |                   |            |                   |                            |            |      |
| Elimina Copia Descrizione                                                                                                |                                                | Punteggio            | Base Di<br>Confronto | Criterio<br>Formulazione<br>Valore<br>Offerto | Valore<br>Offerto | Formula    | Coefficiente<br>X | Formula Economica          |            |      |
|                                                                                                    |                                                |                      |                      |                                               |                   |            |                   |                            |            |      |

Nella parte superiore della scheda va inserito il "*Punteggio Tecnico*" ed "*Economico*" totale, la cui somma deve essere pari a "*100*". La "*Soglia Minima Punteggio Tecnico*" definisce il punteggio tecnico minimo per l'ammissione dell'offerta. (Nel caso non venga raggiunta la soglia minima, l'offerta verrà esclusa in automatico durante la procedura di aggiudicazione).

| Testata                                              | Atti In                                    | formazioni T                                     | Tecniche | Lotti       | Busta Documentazione                              | Elenco Lotti  | Criteri di Valutazione Prev | Riferiment |
|------------------------------------------------------|--------------------------------------------|--------------------------------------------------|----------|-------------|---------------------------------------------------|---------------|-----------------------------|------------|
| Punteggio                                            | Econom                                     | iico                                             |          |             |                                                   |               |                             |            |
| 40,00                                                |                                            |                                                  |          |             |                                                   |               |                             |            |
| Punteggio                                            | Tecnico                                    |                                                  |          |             |                                                   | Soglia Minima | Punteggio Tecnico           |            |
| 60,00                                                |                                            |                                                  |          |             |                                                   | 35,00         |                             |            |
|                                                      |                                            |                                                  |          |             |                                                   |               |                             |            |
| iteri di va                                          | lutazio                                    | ne Busta T                                       | ecnica   |             |                                                   |               |                             |            |
| iteri di va<br>teri di valutazione                   | lutazio                                    | ne Busta T                                       | ecnica   |             |                                                   |               |                             |            |
| teri di va<br>eri di valutazione<br>arametrazione de | lutazio<br>e busta tecnio<br>I Punteggio T | ne Busta T<br>a<br>ecnico<br><u>Punteggio Te</u> | ecnica   | Qi = Punteg | rgio offerta iesima, Qa = Punteggio qualità più a | to assegnato  |                             |            |

Aggiungi Criterio

El... Copia

Tipologia

Descrizione

Punteggio

Attributo

Nella sezione "*Criteri di Valutazione Busta Tecnica*" va indicato se si ricorre alla "*Riparametrazione del Punteggio Tecnico*" prima o dopo la soglia di sbarramento oppure tale operazione non viene richiesta del tutto.

| Testata Atti Informazioni Tecniche<br>Punteggio Economico<br>40,00<br>Punteggio Tecnico<br>60,00                                     | Lotti Busta Documentazione Elenco Lotti Criteri di Valutazione Prev Riferime<br>Soglia Minima Punteggio Tecnico<br>35,00 | ti Note Cronologia Documenti Offerte Rice<br><mark>ramento</mark> | evute Allegati Ret | ifiche    |
|----------------------------------------------------------------------------------------------------|----------------------------------------------------------------------------------------------------|-------------------------------------------------------------------|--------------------|-----------|
| Criteri di valutazione busta tecnica<br>Seleziona<br>Dopo la soglia di sbarramento<br>Prima della soglia di sbarramento<br>Seleziona | Punteggio Tecnico * ( Qi / Qa ) : Qi = Punteggio offerta iesima, Qa = Punteggio qualità più alto                         | ssegnato                                                          |                    |           |
| Aggiungi Criterio                                                                                                    |                                                                                                    |                                                                   |                    |           |
| El Copia Tipologia                                                                                                    | Descrizione                                                                                                    |                                                                   | Punteggio          | Attributo |

Nel caso venga indicata la riparametrazione, sia prima che dopo la soglia di sbarramento, sarà necessario indicare anche il Criterio di riparametrazione.

• "*Riparametrazione Criteri*" ovvero vengono riparametrati esclusivamente i criteri e <u>non</u> il totale. La riparametrazione viene eseguita sul singolo criterio di ogni offerta pervenuta. Se per quel criterio è stato ottenuto il massimo punteggio almeno da un'offerente, la riparametrazione per quel criterio, non avrà alcun effetto.

La modalità di attribuzione del punteggio tecnico, ovvero "Coefficiente" o "Giudizio".

| Modalita Attribu | uzione Punteggio |
|------------------|------------------|
| Seleziona        |                  |
| Coefficiente     |                  |
| giudizio         |                  |
|                  |                  |

• Per "Giudizio" s'intende che il Sistema metterà a disposizione (anche durante la procedura di aggiudicazione) dei valori prestabiliti per l'assegnazione del punteggio tecnico ed più precisamente verranno utilizzati i seguenti giudizi:

| Criterio   | Descrizione | Punteggio<br>Max | Attributo | Apri | Punteggio<br>Tecnico | Valutazione                         | Note   |
|------------|-------------|------------------|-----------|------|----------------------|-------------------------------------|--------|
| Soggettivo | QUALITA'    | 60,00            |           |      | 0,00                 | Seleziona<br>Insufficiente ( 0,00 ) | $\sim$ |
|            | 1           | 1                |           |      |                      | Sufficiente ( 0,25 )                |        |
|            |             |                  |           |      |                      | Buono ( 0,75 )                      |        |
|            |             |                  |           |      |                      | Ottimo ( 1,00 )                     |        |

• Per "**Coefficiente**" s'intende che il Sistema permetterà l'inserimento manuale e personalizzato del coefficiente di valutazione per i criteri tecnici da applicare al punteggio massimo per ottenere il punteggio del singolo offerente.

Ciascun punteggio può essere di tipo "*Soggettivo"* (attribuito dalla commissione) o "*Oggettivo"* (calcolato automaticamente dal sistema in base ad una regola inserita).

Per inserire un "Criterio Tecnico", occorre cliccare sul link "Aggiungi Criterio" come mostrato di seguito:

| no<br>Modalita Af<br>Coefficient                                                                                | tribuzione Punteggio<br>e 🗸 | 'Punteggio Tecnico * ( Qi / Qa ) | : Qi = Punteggio offerta iesima, Qa = Punteggio qualità più alto assegnato |           |           |     |
|----------------------------------------------------------------------------------------------------|-----------------------------|----------------------------------|----------------------------------------------------------------------------|-----------|-----------|-----|
| Aggiungi C                                                                                                    | Copia                       | Tipologia                        | Descrizione                                                                | Punteggio | Attributo | A   |
| La la casa da la casa da la casa da la casa da la casa da la casa da la casa da la casa da la casa da la casa d |                             |                                  |                                                                            |           |           | 0.0 |

Valorizzare il tipo di criterio ("**Soggettivo**" o "**Oggettivo**"), inserire una descrizione da associare al criterio (*es. Periodo di garanzia*), valorizzare il punteggio e, in caso di criterio oggettivo, selezionare l'attributo sul quale applicare il criterio tra quelli proposti dal Sistema in base al modello di negoziazione (*es. numero mesi garanzia*):

| Ago | jiungi C     |              |                       |           |                        |      |
|-----|--------------|--------------|-----------------------|-----------|------------------------|------|
| El  | Copia        | Criterio     | Descrizione           | Punteggio | Attributo              | Apri |
|     | Ð            | Soggettivo 🗸 | Elementi Migliorativi | 30,00     |                        |      |
|     | 6            | Soggettivo 🗸 | Mesi di garanzia      | 40,00     |                        |      |
|     | Ъ            | Oggettivo 🗸  | PERIODO DI GARANZIA   |           | Seleziona              | 2    |
|     | <del>.</del> |              |                       |           | - NUMERO MESI GARANZIA |      |

Si precisa che, la somma dei valori inseriti nella colonna "**Punteggio**" deve corrispondere al "**Punteggio Tecnico**" totale definito in alto sulla scheda

## Criterio Oggettivo

In caso di criterio "**Oggettivo**", è necessario cliccare sull'icona Pin corrispondenza della colonna "**Apri**" per impostare la modalità di calcolo del punteggio rispetto ai singoli valori dell'attributo. Il valore può essere espresso, in funzione della "**Tipologia di Criterio**", come valore compreso in un "**Range**", come "**Dominio**" per esprimere un valore puntuale ovvero come "**Massimo**" o "**Minimo**" valore.

| Modalita Attribuzione Punteggio<br>giudizio 🔽<br>Aggiungi Criterio |       |              |                 |           |                 |      |
|--------------------------------------------------------------------|-------|--------------|-----------------|-----------|-----------------|------|
| El                                                                 | Copia | Tipologia    | Descrizione     | Punteggio | Attributo       | Apri |
| 000                                                                | Ъ     | Soggettivo 🗸 | personale       | 20,00     |                 |      |
| 0                                                                  | 6     | Oggettivo 🗸  | Durata Garanzia | 30,00     | Mesi Garanzia 🗸 | P    |

Criterio Oggettivo e Modalità di attribuzione punteggio a "Giudizio"

Nel caso sia stata impostata la modalità di attribuzione del punteggio a "*giudizio"*, verranno messi a disposizione dei coefficienti di valutazione predefiniti dal sistema e non modificabili.: Le possibili tipologie sono: • Tipologia Criterio "**Range**" dove occorre inserire l'intervallo di valori ammessi fissando il limite minimo e il limite massimo come mostrato nell'immagine seguente:

| Criterio d     | i Valutazione   |                 |                          |
|----------------|-----------------|-----------------|--------------------------|
| Descrizione    | Durata Garanzia |                 |                          |
| Tipologia Crit | terio Range 🗸   |                 |                          |
| Aggiungi Crit  | erio            |                 |                          |
| El             | Da (>=)         | A (<)           | Valutazione              |
|                | 0,00            | 7,00            | Insufficiente ( 0,00 ) 🗸 |
|                | 7,00            | 13,00           | Sufficiente ( 0,25 ) 🗸   |
|                | 13,00           | 25,00           | Discreto ( 0,50 ) 🗸      |
|                | 25,00           | 36,00           | Buono ( 0,75 ) 🗸         |
|                | 36,00           | 42,00           | Seleziona                |
|                |                 |                 | Insufficiente ( 0,00 )   |
|                |                 |                 | Sufficiente ( 0,25 )     |
|                |                 |                 | Discreto ( 0,50 )        |
|                |                 | Buono ( 0,75 )  |                          |
| Conferma       | Annulla         | Ottimo ( 1,00 ) |                          |

*Per inserire una o più righe nei Criteri di valutazione a range, cliccare sul comando* "**Aggiungi Criterio**", come evidenziato nell'immagine precedente.

Per "Eliminare" una riga, cliccare sull'icone del cestino.

Enti Aderenti: Creazione e Pubblicazione della Gara a più lotti

• Tipologia Criterio "**Dominio**" dove occorre inserire un "**Valore puntuale**" per l'attribuzione del punteggio corrispondente:

| Crit               | erio di Va           | alutazione      |                          |
|--------------------|----------------------|-----------------|--------------------------|
| Desc               | rizione              | Durata Garanzia |                          |
| Tipologia Criterio |                      | Dominio 🗸       |                          |
| <u>Aqqi</u>        | <u>ungi Criterio</u> |                 |                          |
| El                 |                      | Valore Puntuale | Valutazione              |
|                    | 0                    |                 | Insufficiente ( 0,00 ) 🗸 |
|                    | 6                    |                 | Sufficiente ( 0,25 ) 🗸   |
|                    | 12                   |                 | Discreto ( 0,50 )        |
|                    | 24                   |                 | Buono ( 0,75 ) 🗸         |
|                    | 36                   |                 | Ottimo ( 1,00 ) 🗸 🗸      |
| Con                | ferma An             | nulla           |                          |

• Tipologia Criterio impostata su "**Minimo**" determina il massimo punteggio al fornitore che ha fornito il valore più basso.

| Criterio di Valutazione                   |                                                                         |  |  |  |  |  |
|-------------------------------------------|-------------------------------------------------------------------------|--|--|--|--|--|
| Descrizione                               | Durata Garanzia                                                         |  |  |  |  |  |
| Tipologia Criterio                        | Minimo 🔽                                                                |  |  |  |  |  |
| La selezione di "I<br>fornito il valore p | Minimo" determina il massimo punteggio al fornitore che ha<br>più basso |  |  |  |  |  |

• Tipologia Criterio impostata su "**Massimo**" determina il massimo punteggio al fornitore che ha fornito il valore più alto.

| Criterio di Valutazione                                                                                    |                 |  |  |  |  |  |
|----------------------------------------------------------------------------------------------------|-----------------|--|--|--|--|--|
| Descrizione                                                                                                | Durata Garanzia |  |  |  |  |  |
| Tipologia Criterio                                                                                         | Massimo 🔽       |  |  |  |  |  |
| La selezione di "Massimo" determina il massimo punteggio al fornitore che ha<br>fornito il valore più alto |                 |  |  |  |  |  |

In ogni caso, è necessario confermare l'operazione attraverso il comando "*Conferma"* in basso.

Criterio Oggettivo e Modalità di attribuzione punteggio con "Coefficiente"

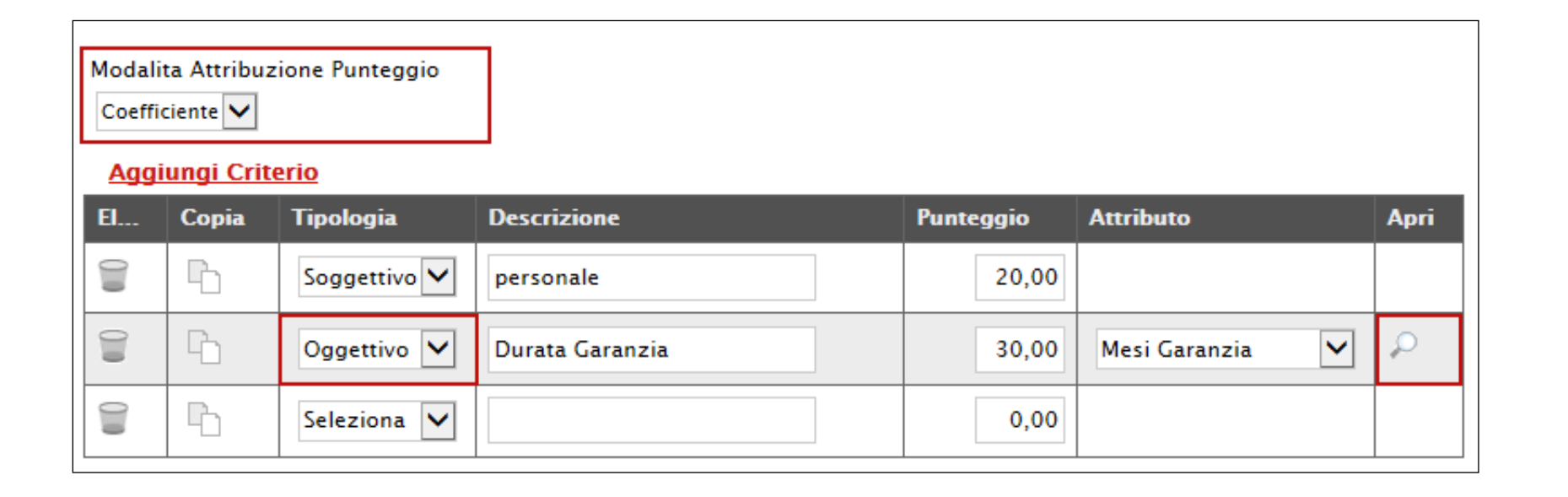

Nel caso sia stata impostata la modalità di attribuzione del punteggio con "**coefficiente**", sarà consentito l'inserimento di valori personalizzati nei coefficienti di valutazione. Le possibili tipologie sono:

• Tipologia Criterio "**Range**" dove occorre inserire, oltre all'intervallo di valori ammessi per il limite minimo e il limite massimo, anche il coefficiente di valutazione come mostrato nell'immagine seguente:

| Criteri               | io di Valu        | Itazione       |   |     |      |          |  |  |  |
|-----------------------|-------------------|----------------|---|-----|------|----------|--|--|--|
| Descrizi              | one Du            | urata Garanzia |   |     |      |          |  |  |  |
| Tipologia Criterio Ra |                   | ange 🗸         |   |     |      |          |  |  |  |
| Aggiung               | Aggiungi Criterio |                |   |     |      |          |  |  |  |
| El                    | D                 | a_(>=)         | A | (<) | Valu | Itazione |  |  |  |
|                       |                   | 0              |   | 7   |      | 0        |  |  |  |
|                       |                   | 7              |   | 13  |      | 0,25     |  |  |  |
|                       |                   | 13             |   | 25  |      | 0,5      |  |  |  |
| 0                     |                   | 25             |   | 36  |      | 0,75     |  |  |  |
|                       |                   | 36             |   | 42  |      | 1        |  |  |  |
|                       |                   |                |   |     |      |          |  |  |  |
| Conferr               | Conferma Annulla  |                |   |     |      |          |  |  |  |

*Per inserire una o più righe nei Criteri di valutazione a range, cliccare sul comando* "**Aggiungi Criterio**", come evidenziato nell'immagine precedente.

Per "Eliminare" una riga, cliccare sull'icone del cestino.

• Tipologia Criterio "**Dominio**" dove occorre inserire un "**Valore puntuale**" per l'attribuzione del punteggio corrispondente:

| Crite        | erio di Va          | alutazione      |             |
|--------------|---------------------|-----------------|-------------|
| Descr        | izione              | Durata Garanzia |             |
| Tipolo       | ogia Criterio       | Dominio 🔽       |             |
| <u>Aqqiu</u> | <u>ngi Criterio</u> |                 |             |
| El           |                     | Valore Puntuale | Valutazione |
|              | 6                   |                 | 0           |
|              | 12                  |                 | 0,25        |
|              | 24                  |                 | 0,5         |
|              | 36                  |                 | 0,75        |
|              | 42                  |                 | 1           |
| Conf         | erma An             | nulla           |             |

Anche in questo caso il coefficiente di valutazione viene definito dalla stazione appaltante.

• Tipologia Criterio impostata su "**Minimo**" determina il massimo punteggio al fornitore che ha fornito il valore più basso, esattamente come descritto sull'attribuzione del punteggio a giudizio.

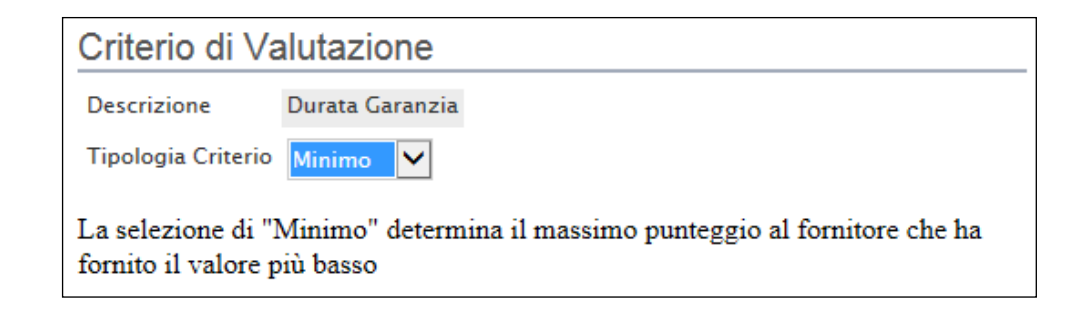

• Tipologia Criterio impostata su "**Massimo**" determina il massimo punteggio al fornitore che ha fornito il valore più alto esattamente come descritto sull'attribuzione del punteggio a giudizio.

| Criterio di Valutazione                   |                                                                         |  |  |  |  |  |
|-------------------------------------------|-------------------------------------------------------------------------|--|--|--|--|--|
| Descrizione                               | Durata Garanzia                                                         |  |  |  |  |  |
| Tipologia Criterio                        | Massimo 🔽                                                               |  |  |  |  |  |
| La selezione di "I<br>fornito il valore p | Massimo" determina il massimo punteggio al fornitore che ha<br>viù alto |  |  |  |  |  |

In ogni caso, è necessario confermare l'operazione attraverso il comando "*Conferma*" in basso.

## Criteri di Valutazione della Busta Economica

| Criteri di valutazione busta economica<br>Criterio di riparametrazione<br>Seleziona<br>Aggiungi Criterio |           |                      |                                               |                   |         |                   |                   |
|----------------------------------------------------------------------------------------------------|-----------|----------------------|-----------------------------------------------|-------------------|---------|-------------------|-------------------|
| Elimina Copia Descrizione                                                                                | Punteggio | Base Di<br>Confronto | Criterio<br>Formulazione<br>Valore<br>Offerto | Valore<br>Offerto | Formula | Coefficiente<br>X | Formula Economica |

Selezionare uno dei possibili valori dalla lista Criteri di riparametrazione:

Ed esattamente:

- "No"
- "*Riparametrazione Criteri*" ovvero vengono riparametrati solamente i criteri e <u>non</u> il totale. La riparametrazione viene eseguita sul singolo criterio di ogni offerta pervenuta. Se per quel criterio è stato ottenuto il massimo punteggio almeno da un'offerente, la riparametrazione per quel criterio, non avrà alcun effetto.

Cliccare sul link "*Aggiungi Criterio*" tante volte quanti sono i criteri economici da inserire.

|   | Criteri di  | i valuta  | zione busta economica |           |                   |                                            |                |             |                   |                   |
|---|-------------|-----------|-----------------------|-----------|-------------------|--------------------------------------------|----------------|-------------|-------------------|-------------------|
|   | Criterio di | i riparan | netrazione            |           |                   |                                            |                |             |                   |                   |
|   | no          |           | $\checkmark$          |           |                   |                                            |                |             |                   |                   |
|   |             |           |                       |           |                   |                                            |                |             |                   |                   |
| Г | Aggiun      | igi Crite | erio                  |           |                   |                                            |                |             |                   |                   |
|   | Elimina     | Copia     | Descrizione           | Punteggio | Base Di Confronto | Criterio<br>Formulazione<br>Valore Offerto | Valore Offerto | Formula     | Coefficiente<br>X | Formula Economica |
| Ļ | 9           | h         |                       |           | Seleziona 🗸       | Prezzo 🗸                                   | Seleziona 🗸    | Seleziona 🗸 |                   |                   |

Inserire quindi:

- La "Descrizione" da associare al criterio (es. Prezzo Totale Offerto);
- Il "**Punteggio**" massimo da associare al Criterio (si ricorda che la somma dei punteggi indicati nei criteri, deve corrispondere al totale del punteggio economico definito in alto nella scheda) ;
- La "Base di Confronto" scegliendo dalla lista degli attributi possibili;
- Il "Criterio Formulazione Valore Offerto" scegliendo tra prezzo e percentuale;
- Il "Valore Offerto", ovvero l'attributo da considerare nel calcolo del punteggio sul criterio;
- La "**Formula**" dall'elenco disponibile (Le formule elencate sono quelle presenti nel codice degli appalti). La formula selezionata verrà mostrata nel dettaglio nell'ultima colonna "**Formula Economica**" che è in sola visualizzazione.
- Il "Coefficiente x", utilizzato solo per alcune formule può essere scelto tra i valori proposti;

Di seguito un esempio di compilazione:

| Aggiu                     | ngi Cri | terio             |                      |                                               |                   |                |                                   |                   |                                                                                                    |
|---------------------------|---------|-------------------|----------------------|-----------------------------------------------|-------------------|----------------|-----------------------------------|-------------------|----------------------------------------------------------------------------------------------------|
| Elimina Copia Descrizione |         | Punteggio         | Base Di<br>Confronto | Criterio<br>Formulazione<br>Valore<br>Offerto | Valore<br>Offerto | Formula        | Coefficiente<br>X                 | Formula Economica |                                                                                                    |
| Û                         | Ф       | Formula economica | 40,00                | Valore Base Asta Totale                       | Prezzo 💌          | Valore Offerto | Allegato P Proporzionale - Prezzo |                   | Punteggio * ( Minimo Valore Offerta / Valore Offerta )                                                                                                    |
|                           |         |                   |                      |                                               |                   |                |                                   |                   | K. Contraction of the second second sec |

#### <u>Note</u>

Nella scheda "*Note*" è possibile inserire eventuali note descrittive.

#### <u>Cronologia</u>

Nella scheda "*Cronologia*" è possibile visualizzare lo storico delle operazioni eseguite in ordine cronologico dagli Utenti sul Bando (es. approvazione, modifica bando, rettifiche, ecc.);

## <u>Documenti</u>

Nella scheda "**Documenti**" verrà riportato l'elenco dei documenti legati al bando creati durante lo svolgimento della procedura.

| Apri |   | Documento           | Protocollo  | Titolo documento                                           | <u>Data</u>         | Data invio          |  |
|------|---|---------------------|-------------|------------------------------------------------------------|---------------------|---------------------|--|
| 1    | P | Offerta             | PI000600-16 | SIM 4 Off F003 rti F004                                    | 15/06/2016 16:38:07 | 15/06/2016 16:54:01 |  |
| ]    | P | Offerta             | PI000601-16 | SIM 4 Off F7                                               | 15/06/2016 17:00:34 | 15/06/2016 17:08:33 |  |
| ]    | Q | Offerta             | PI000602-16 | SIM 4 - Off F10 RTI F9 lotto 1-2                           | 15/06/2016 17:10:19 | 15/06/2016 17:19:06 |  |
| ]    | ρ | Offerta             | PI000603-16 | sim 4 Off F10 lotto 3-4-5                                  | 15/06/2016 17:19:26 | 15/06/2016 17:24:47 |  |
| 1    | Q | Commissioni di Gara | PI000628-16 | Modifica Modifica Commissione gara Num. MISTA4_REQ26-27-29 | 23/06/2016 11:56:33 | 23/06/2016 11:59:36 |  |

È possibile accedere al dettaglio di un documento salvato o inviato facendo clic sull'icona della lente presente nella colonna "**Apri**".

#### Offerte ricevute

La scheda "**Offerte ricevute**" al momento della creazione del bando è vuota. Prima dell'apertura della procedura di valutazione delle offerte, il Sistema consentirà di visualizzare la lista delle Offerte ricevute con l'indicazione della loro data di invio.

#### <u>Destinatari</u>

La scheda "**Destinatari**" (Presente solo nelle procedure ad invito) consente di indicare gli Operatori Economici a cui si desidera inoltrare l'invito. Per facilitare la selezione, il Sistema mette a disposizione uno strumento di ricerca per filtrare la lista delle imprese abilitate in base ad uno o più criteri.

| Testata Atti Informazioni Tecniche Lotti Bu<br>Lista fornitori che hanno presentato | usta Documentaz<br>domanda o | ione Elenco Lotti Criteri di<br>manifestato interesse | Valutazione Prev Riferime | nti Note Cronolog | gia Documenti Off | erte Ricevute Desti | natari | Allegati Rettific | he  |
|-------------------------------------------------------------------------------------|------------------------------|-------------------------------------------------------|---------------------------|-------------------|-------------------|---------------------|--------|-------------------|-----|
| N.<br>Riga Ragione Sociale                                                          | Partita Iva                  | E-Mail                                                | Indirizzo                 | Località          | Provincia         | Stato               | CAP    | Telefono          | Fax |
| <u>Criteri scetta fornitori</u><br>Lista Fornitori Destinatari                      |                              |                                                       |                           |                   |                   |                     |        |                   |     |
| N.<br>Riga Ragione Sociale                                                          | Partita Iva                  | E-Mail                                                | Indirizzo                 | Località          | Provincia         | Stato               | CAP    | Telefono          | Fax |
|                                                                                     |                              |                                                       |                           |                   |                   |                     |        |                   |     |

#### Allegati Rettifiche, Proroghe...

La scheda "*Allegati di Rettifiche, Proroghe...*" conterrà gli allegati di eventuali rettifiche, Proroghe che verranno successivamente applicate sul Bando. Inizialmente la scheda è quindi vuota.

## Conclusioni

Si specifica che la compilazione della procedura non richiede necessariamente una sequenzialità nella compilazione delle sezioni/schede. In qualsiasi momento è possibile "**uscire**" dalla fase di inserimento mediante il link "**Chiudi**", in alto a destra, dopo aver salvato il documento.

Compilate tutte le informazioni richieste e inserita tutta la documentazione necessaria, si può procedere con la pubblicazione del Bando attraverso il comando "*Invia*".

All'atto dell'invio, il Sistema valorizza in automatico i campi "Protocollo" e "Fascicolo".

# Funzioni Applicabili su un Bando

Dal dettaglio del Bando, l'Utente definito come "*R.U.P.*" può accedere ad una serie di "*Funzioni*" che permettono la modifica del documento a seconda della fase in cui si trova.

Per accedervi, l'utente deve collegarsi alla cartella "**Procedure di Gara**", "**Avvisi-Bandi-Inviti**" e selezionare il Bando d'interesse dalla lista. Dalla toolbar di gestione presente sul dettaglio del Bando, è quindi necessario fare clic sul comando "**Funzioni**", che consentirà di accedere alla lista dei comandi applicabili sul documento:

- "*Rettifica*" per apportare rettifiche e/o integrazioni ai documenti allegati ed eventualmente modificare le date originali;
- "Revoca" per revocare una Gara;
- "*Proroga*" per prolungare le date definite sul Bando;

| Salva Invio <u>Stampa F</u><br>Compilatore<br>Federico Leone | Rettifica<br><u>Revoca</u><br>Proroga | Prea Commission  | 2 Comple<br>7-29 | ta dati per AVCP         | <u>Chiarimenti</u> | Info M<br>Protocol<br>PI00060 | ail<br>Io<br>5-16 | Data ir<br>16/06/2 | ivio<br>2016     | Fase<br>Pubblicato  |           |
|--------------------------------------------------------------|---------------------------------------|------------------|------------------|--------------------------|--------------------|-------------------------------|-------------------|--------------------|------------------|---------------------|-----------|
| Testata Atti Informazioni Tecnich                            | e Lotti Bust                          | a Documentazione | Elenco Lotti (   | Criteri di Valutazione F | Prev Riferime      | nti Note                      | Cronologia        | Documenti          | Offerte Ricevute | Allegati Rettifiche |           |
|                                                              |                                       |                  |                  |                          |                    | Apri E                        | ocumento          | Protocollo         | Titolo documento | Data                | Data invi |

Di seguito vengono descritte le singole funzioni.
## <u>Proroga</u>

La funzione "**Proroga**" permette l'estensione temporale del Bando mediante l'indicazione di nuove date di scadenza e di una motivazione che giustifichi il cambiamento.

Il Bando può essere prorogato in qualsiasi momento fino alla data di scadenza della stessa; superato tale termine, il Sistema inibirà la modifica mostrando il seguente messaggio: "*Errore:* Operazione non consentita se la data scadenza del Bando è stata superata".

Non è inoltre possibile applicare una "**Proroga**" se è in corso una "**Rettifica**" o una "**Revoca**" del Bando in oggetto (In questo caso i comandi verranno disabilitati fino a conferma/annullamento della modifica in corso).

Completata la scheda, fare clic sul comando "*Invia*". Un messaggio a video confermerà l'operazione e renderà effettiva la proroga applicata.

Lo stato del Bando, a questo punto, cambierà in "**Rettificato**" e ne verrà data opportuna evidenza dei nuovi termini e della motivazione della proroga allegata.

## Rettifica

La Funzione permette di apportare eventuali **rettifiche** e/o **integrazioni** che si dovessero rendere necessarie ai documenti caricati sul Bando (Sezione Atti di Gara) anche dopo la pubblicazione. Per accedere alla funzione, fare clic sul comando "*Funzioni*" presente sul dettaglio del Bando e selezionare la voce "*Rettifica*".

Non è possibile applicare una "**Rettifica**" se è in corso una "**Proroga**" o una "**Revoca**" del bando in oggetto (In questo caso i comandi verranno disabilitati fino a conferma/annullamento della modifica in corso).

Il Sistema informerà l'utente che **durante tutto il processo di rettifica del Bando, lo stesso verrà sospeso temporaneamente** e gli Operatori Economici non potranno presentare offerte fino a rettifica ultimata. Fare quindi clic su "*OK*" per proseguire, altrimenti su "*Annulla*". Nel primo caso, lo stato della procedura cambierà in "*Bando in Rettifica*".

Completata la scheda, fare clic sul comando "*Invia*". Un messaggio a video confermerà l'operazione. All'atto dell'"*Invio*" il bando sarà "*Rettificato*" e verrà ripristinato in area pubblica.

Si specifica che non è possibile eseguire una nuova "*Rettifica*" se quella precedente è ancora "*In Approvazione*".

## Revoca

Il Sistema consente di revocare un Bando in qualsiasi momento, e fino all'aggiudicazione definitiva compresa. La revoca può essere dunque effettuata in tutti i seguenti casi:

- 1. I termini di presentazione delle offerte non sono scaduti;
- 2. I termini di presentazione delle offerte sono scaduti, ma non è stata ancora effettuata alcuna seduta pubblica;
- 3. I termini di presentazione delle offerte sono scaduti, ed è stata effettuata una seduta pubblica;
- 4. I termini di presentazione delle offerte sono scaduti ed è stata effettuata l'aggiudicazione definitiva.

Non è possibile applicare una "*Revoca*" se è in corso una "*Rettifica*" o una "*Proroga*" del bando in oggetto (*In questo caso i comandi verranno disabilitati fino a conferma/annullamento della modifica in corso*).

Per accedere alla funzione, fare clic sul comando "*Funzioni"* presente nel dettaglio del Bando e selezionare la voce "*Revoca*".

Inserite tutte le informazioni richieste, fare clic sul comando "*Invia*". Un messaggio a video confermerà l'operazione e il bando verrà "*Revocato*".

Nel caso in cui venga revocato un Bando i cui termini di presentazione delle offerte non sono ancora scaduti, la procedura verrà posta nello stato "*Revocato*", non sarà consentita la sottomissione di offerte da parte delle imprese e le offerte eventualmente già inviate verranno poste nello stato "*Invalidate*". Gli Operatori Economici che provassero a inviare a seguito della revoca un'offerta precedentemente salvata riceveranno un messaggio di errore e la loro offerta verrà posta nello stato "*Invalidata*".

In tutti gli altri casi - 1) termini di presentazione delle offerte scaduti, ma seduta pubblica non ancora effettuata, 2) termini di presentazione delle offerte scaduti e seduta pubblica effettuata 3) aggiudicazione definitiva – il Bando verrà posto nello stato "*Revocato*" e tale azione verrà notificata a tutti i soggetti economici che hanno collocato la propria offerta.